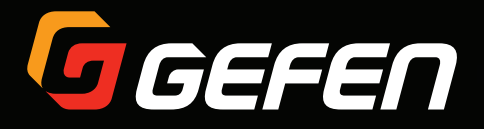

# DVI KVM over IP

EXT-DVIKVM-LANTX EXT-DVIKVM-LANRX

User Manual

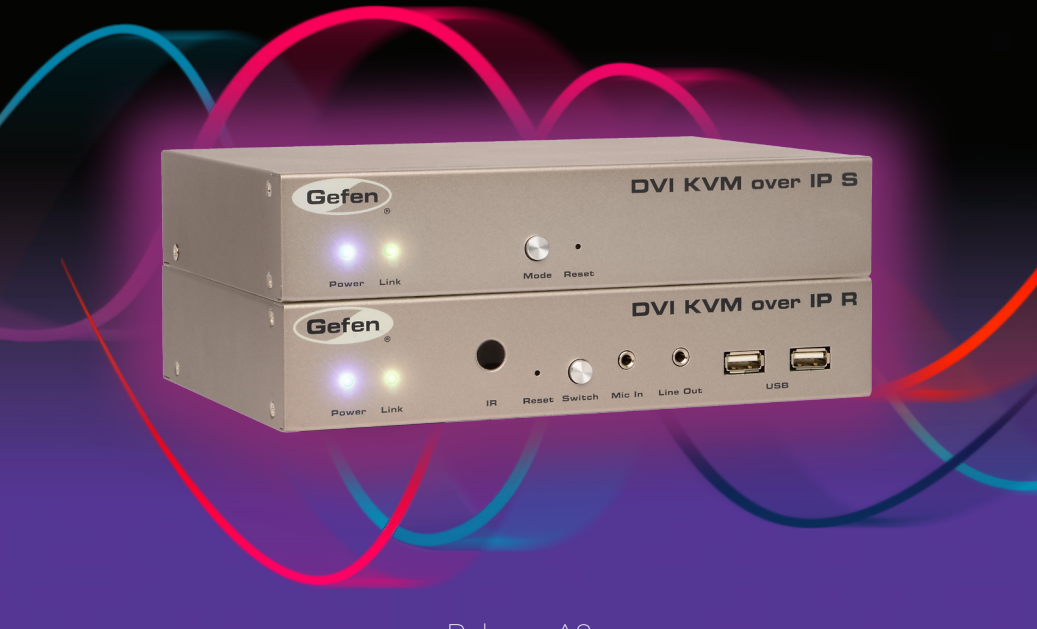

Release A8

# Important Safety Instructions

- 1. Read these instructions.
- 2. Keep these instructions.
- 3. Heed all warnings.
- 4. Follow all instructions.
- 5. Do not use this product near water.
- 6. Clean only with a dry cloth.
- Do not block any ventilation openings. Install in accordance with the manufacturer's instructions.
- 8. Do not install or place this product near any heat sources such as radiators, heat registers, stoves, or other apparatus (including amplifiers) that produce heat.
- 9. Do not defeat the safety purpose of the polarized or grounding-type plug. A polarized plug has two blades with one wider than the other. A grounding type plug has two blades and a third grounding prong. The wide blade or the third prong are provided for your safety. If the provided plug does not fit into your outlet, consult an electrician for replacement of the obsolete outlet.
- 10. Protect the power cord from being walked on or pinched particularly at plugs, convenience receptacles, and the point where they exit from the apparatus.
- 11. Only use attachments/accessories specified by the manufacturer.
- 12. To reduce the risk of electric shock and/or damage to this product, never handle or touch this unit or power cord if your hands are wet or damp. Do not expose this product to rain or moisture.
- 13. Unplug this apparatus during lightning storms or when unused for long periods of time.
- 14. Refer all servicing to qualified service personnel. Servicing is required when the apparatus has been damaged in any way, such as power-supply cord or plug is damaged, liquid has been spilled or objects have fallen into the apparatus, the apparatus has been exposed to rain or moisture, does not operate normally, or has been dropped.
- 15. Batteries that may be included with this product and/or accessories should never be exposed to open flame or excessive heat. Always dispose of used batteries according to the instructions.

Gefen warrants the equipment it manufactures to be free from defects in material and workmanship.

If equipment fails because of such defects and Gefen is notified within two (2) years from the date of shipment, Gefen will, at its option, repair or replace the equipment, provided that the equipment has not been subjected to mechanical, electrical, or other abuse or modifications. Equipment that fails under conditions other than those covered will be repaired at the current price of parts and labor in effect at the time of repair. Such repairs are warranted for ninety (90) days from the day of reshipment to the Buyer.

This warranty is in lieu of all other warranties expressed or implied, including without limitation, any implied warranty or merchantability or fitness for any particular purpose, all of which are expressly disclaimed.

- 1. Proof of sale may be required in order to claim warranty.
- 2. Customers outside the US are responsible for shipping charges to and from Gefen.
- 3. Copper cables are limited to a 30 day warranty and cables must be in their original condition.

The information in this manual has been carefully checked and is believed to be accurate. However, Gefen assumes no responsibility for any inaccuracies that may be contained in this manual. In no event will Gefen be liable for direct, indirect, special, incidental, or consequential damages resulting from any defect or omission in this manual, even if advised of the possibility of such damages. The technical information contained herein regarding the features and specifications is subject to change without notice.

For the latest warranty coverage information, refer to the Warranty and Return Policy under the Support section of the Gefen Web site at www.gefen.com.

# Licensing

This product uses software that is subject to open source licenses, including one or more of the General Public License Version 2 and Version 2.1, Lesser General Public License Version 2.1 and Version 3, BSD, and BSD-style licenses. Distribution and use of this product is subject to the license terms and limitations of liability provided in those licenses. Specific license terms and Copyright Notifications are provided in the source code. For three years from date of activation of this product, any party may request, and we will supply, for software covered by an applicable license (e.g. GPL or LGPL), a complete machine-readable copy of the corresponding open source code on a medium customarily used for software interchange. The following software and libraries are included with this product and subject to their respective open source licenses:

- jQuery
- Linux

# Contacting Gefen Technical Support

## **Technical Support**

(818) 772-9100 (800) 545-6900 8:00 AM to 5:00 PM Monday - Friday, Pacific Time

## Fax

(818) 772-9120

## Email

support@gefen.com

## Web

http://www.gefen.com

## Mailing Address

Gefen, LLC c/o Customer Service 20600 Nordhoff St. Chatsworth, CA 91311

# **Product Registration**

Register your product here: <u>http://www.gefen.com/kvm/Registry/Registration.jsp</u>

# Operating Notes

- The <u>Gefen Syner-G Software Suite</u> is a free downloadable application from Gefen that provides network configuration assistance and automatic download and installation firmware upgrades for this product. Always make sure that the DVI KVM over IP is running the latest firmware.
- The DVI KVM over IP is compatible with the HD KVM over IP, DVI KVM over IP w/ Local DVI Output, VGA KVM over IP, and the HD over IP w/ RS-232 and 2-way IR which allows these products to be connected within a single system.
- Gefen highly recommends the use of the Syner-G software and Matrix Controller (Gefen part no. EXT-CU-LAN) for setting up and controlling the operation of a Video-over-IP network using these products.
- Shielded CAT-5e (or better) cables should not exceed 330 feet (100 meters) between the Sender / Receiver unit and the network.
- By default, all Sender and Receiver units are set to channel 0.
- This product does not support dual link resolutions.
- By default, the source device will use the EDID from the display (or other sink device) which is connected the Receiver unit. See EDID Management (page 47) for more information.
- If terminating network cables in the field, please adhere to the TIA/EIA568B specification. See the Network Cable Diagram (page 148) for details.

#### Important

The use of a Gigabit switch with higher than 8K "jumbo frame" capability is required when connecting the DVI KVM over IP to a network.

DVI KVM over IP is a trademark of Gefen, LLC.

© 2015 Gefen, LLC. All Rights Reserved. All trademarks are the property of their respective owners.

Gefen, LLC reserves the right to make changes in the hardware, packaging, and any accompanying documentation without prior written notice.

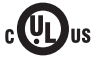

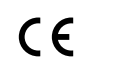

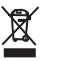

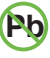

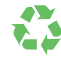

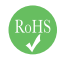

This product uses UL listed or CE-compliant power supplies.

#### **Features**

- Extends DVI, USB, RS-232, bi-directional stereo analog audio, and IR over IP, using a Gigabit Local Area Network
- Any combination of HDMI, DVI, and VGA Senders and Receivers can be used together to create a "Virtual Matrix"
- Supports resolutions up to 1080p Full HD and 1920 x 1200 (WUXGA)
- Supports 2 USB devices at Receiver side, with 500mA current capability per port, USB 2.0 data rates up to 480 Mbps, and backward-compatibility with USB 1.1
- Any of the Senders within a network can be accessed by any Receiver unit via a web browser on a mobile device or computer, or by using the Gefen Keyboard Switching Controller software (available for download at www.gefen.com)
- Supports a total of just over 65,000 Sender and Receiver units, depending on the network bandwidth and number of ports on your network switch
- Three-port Ethernet switch built into the Receiver unit
- Switch/USB button facilitates scrolling between multiple Senders and accessing a USB host computer from multiple Receivers
- Mode button on Sender for sharpness or motion optimization of image
- Easy-to-use web server interface for quick system set-up, operation, and firmware upgrade
- Locking power supply connectors
- 1U tall, half-rack width enclosures are rack-mountable using EXT-RACK-1U
- Surface mounting brackets included

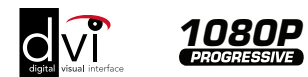

### **Packing List**

The DVI KVM over IP ships with the items listed below. The packing contents of the Sender and Receiver unit are listed below. If any of these items are not present in the box when you first open it, immediately contact your dealer or Gefen.

#### EXT-DVIKVM-LANTX

- 1 x DVI KVM over IP (Sender unit)
- 1 x 6 ft. DVI cable (M-M)
- 1 x 6 ft. USB cable (A-B)
- 1 x 6 ft. DB-9 cable (M-F)
- 2 x Mounting brackets with screws
- 1 x 5V DC power supply
- 1 x Quick-Start Guide

#### EXT-DVIKVM-LANRX

- 1 x DVI KVM over IP (Receiver unit)
- 2 x Mounting brackets with screws
- 1 x 5V DC power supply
- 1 x Quick-Start Guide

# 1 Getting Started

| Introduction                        | 2 |
|-------------------------------------|---|
| Sender Unit                         | 2 |
| Receiver Unit                       |   |
| Installation & Configuration        | 6 |
| Local Area Network (LAN) Connection | 6 |
| Using a Direct Connection           |   |
| Supplementary Connections           |   |
| Sample Wiring Diagram               |   |
|                                     |   |

# 2 Basic Operation

| Setting the Video Channel                      | . 18 |
|------------------------------------------------|------|
| Setting the Channel using the Web Interface    | . 18 |
| Setting the Channel using the Front Panel      | . 19 |
| Masking Video                                  | . 22 |
| Enabling or Disabling Video over IP            | . 22 |
| Unicast & Multicast Modes                      | . 23 |
| Configuring Unicast Mode                       | . 23 |
| Switching between Sender units in Unicast mode | . 25 |
| Configuring Multicast Mode                     | . 28 |
| Discovery Mode                                 | . 30 |
| Gefen Syner-G Discovery                        | . 30 |
| Finding Your Device                            | . 31 |
| MTU Size                                       | . 33 |
| Using RS-232                                   | . 35 |
| RS-232 under Unicast Mode                      | . 38 |
| RS-232 under Multicast Mode                    | . 38 |
| USB Control                                    | . 39 |
| USB under Unicast Mode                         | . 39 |
| USB under Multicast Mode                       | . 41 |
| Active per request mode                        | . 44 |
| Active on link mode                            | . 45 |
| EDID Management                                | . 47 |
| Using the Internal EDID                        | . 47 |
| Using the Downstream EDID                      | . 48 |
| Audio Connections                              | . 49 |
| Using HDMI Sources                             | . 51 |
| Setting the Video Mode                         | . 52 |
| Using the Web interface                        | . 52 |
| Using the Front Panel                          | . 53 |
| Changing the Password                          | . 54 |
| Performing a Factory Reset                     | . 55 |
| Reset using the Web Interface                  | . 55 |
| Reset using the Front Panel                    | . 57 |

| Rebooting a Unit               | 58 |
|--------------------------------|----|
| Reboot using the Web Interface | 58 |
| Reboot using the Front Panel   | 59 |

# 3 Advanced Operation

| Telnet Access | . 62 |
|---------------|------|
| Commands      | . 63 |

# 4 Appendix

| Default Settings       | 144 |
|------------------------|-----|
| Jpgrading the Firmware | 146 |
| Network Cable Diagram  | 148 |
| Rack Tray Installation | 149 |
| Specifications         | 150 |
| ndex                   | 151 |

# DVI KVM over IP

Getting Started

1

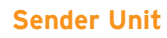

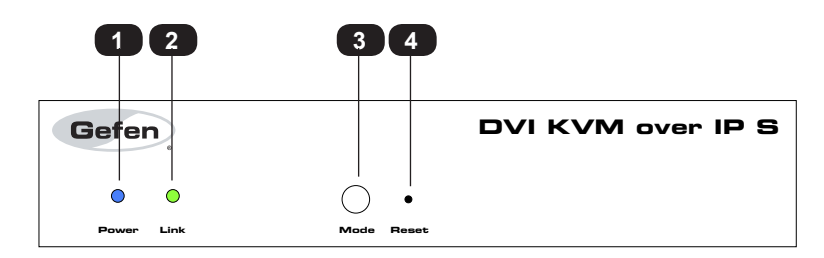

| ID | Name  | Description                                                                                                    |
|----|-------|----------------------------------------------------------------------------------------------------|
| 1  | Power | This LED glows solid blue when the unit is connected to an AC outlet and the unit is powered ON.                                       |
| 2  | Link  | This LED glows solid green when the Sender<br>unit and Receiver unit are connected and<br>passing video.                               |
| 3  | Mode  | Press this button to switch between the Video Mode. See Setting the Video Mode (page 52) for more information.                         |
| 4  | Reset | Press this button to reset the unit to factory-<br>default settings. See Performing a Factory<br>Reset (page 55) for more information. |

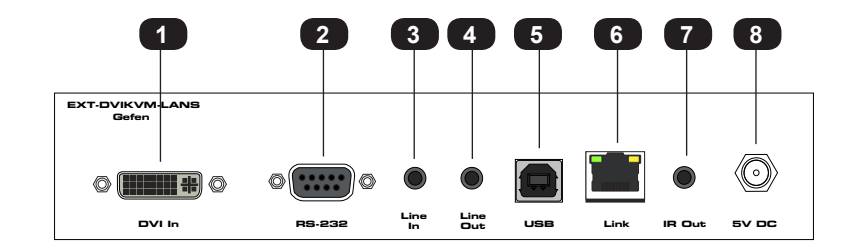

| ID | Name     | Description                                                                                                    |
|----|----------|----------------------------------------------------------------------------------------------------|
| 1  | DVI In   | Connect the included DVI cable from this connector to the DVI source.                                                                      |
| 2  | RS-232   | Connect the included RS-232 cable from this port to an RS-232 device.<br>See Using RS-232 (page 35) for more information.                  |
| 3  | Line In  | Connect a 3.5mm mini-stereo cable from the Line Out jack on the multimedia PC to this jack.                                                |
| 4  | Line Out | Connect a 3.5mm mini-stereo cable from this jack to the Line In jack of a multimedia PC.                                                   |
| 5  | USB      | Connect the included USB cable from the computer to this USB port.                                                                         |
| 6  | Link     | Connects the Sender unit to the network (or directly to the Receiver unit) using shielded CAT-5e (or better) cable.                        |
| 7  | IR Out   | Connect an IR Emitter (Gefen part no. EXT-<br>IREMIT) from this jack to the DVI source to<br>control the source from the viewing location. |
| 8  | 5V DC    | Connect the included 5V DC locking power supply to this power receptacle.                                                                  |

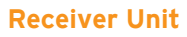

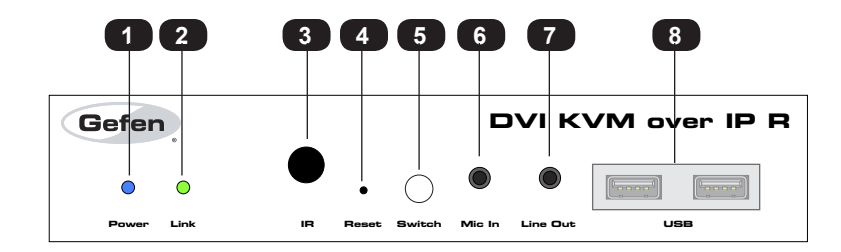

| ID | Name     | Description                                                                                                    |
|----|----------|----------------------------------------------------------------------------------------------------|
| 1  | Power    | This LED glows solid blue when the unit is connected to an AC outlet and the unit is powered ON.                                                               |
| 2  | Link     | This LED glows solid green when the Sender<br>and Receiver units are connected using<br>a shielded CAT-5e (or better) cable and<br>successfully passing video. |
| 3  | IR       | This IR sensor receives signals from IR remote control of the source device.                                                                                   |
| 4  | Reset    | Press this button to reset the unit to factory-<br>default settings. See Performing a Factory<br>Reset (page 55) for more information.                         |
| 5  | Switch   | Switches the video channel when using<br>multiple Receiver units on a network.<br>See Setting the Video Channel (page 18)<br>for more information.             |
| 6  | Mic In   | Connect a microphone to this jack. If the microphone has a 1/4" jack, use a 1/4"-to-<br>3.5mm adapter to connect the microphone to the Receiver unit.          |
| 7  | Line Out | Connect a 3.5mm mini-stereo cable from<br>this jack to a pair of powered speakers.<br>See Audio Connections (page 49) for more<br>information.                 |
| 8  | USB      | Connect up two USB devices to these USB ports.                                                                                                    |

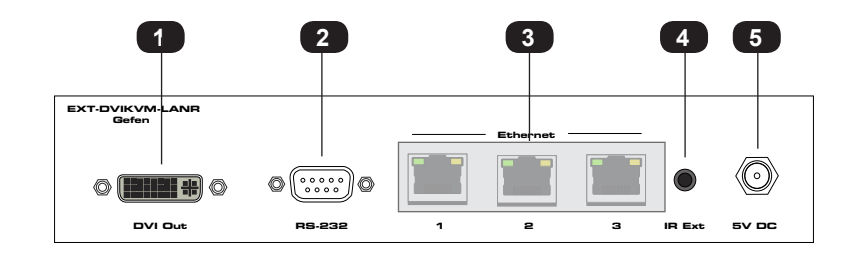

| ID | Name               | Description                                                                                                    |
|----|--------------------|----------------------------------------------------------------------------------------------------|
| 1  | DVI Out            | Connect a DVI cable from this connector to the DVI display.                                                                                                    |
| 2  | RS-232             | Connect an RS-232 cable from this port to<br>an RS-232 device. See Using RS-232 (page<br>35) for more information.                                                            |
| 3  | Ethernet (1, 2, 3) | Connects the Receiver unit to the network<br>(or directly to the Sender unit) using shielded<br>CAT-5e (or better) cable. See the next<br>page for installation instructions. |
| 4  | IR Ext             | Connect an IR Extender (Gefen part no.<br>EXT-RMT-EXTIRN) to this port.                                                                                                    |
| 5  | 5V DC              | Connect the included 5V DC locking power supply to this power receptacle.                                                                                                    |

The DVI KVM over IP Sender and Receiver units can be connected over a Local Area Network (LAN) or they can be directly connected to one another. We will cover both installations.

### Local Area Network (LAN) Connection

In order to connect the DVI KVM over IP to a Local Area Network (LAN), both the Sender and Receiver unit must first be set to *DHCP* mode or *Static* IP mode. *DHCP* mode will use the DHCP server to automatically assign an IP address for each Sender and Receiver unit that is connected to the network. *Static* IP mode will allow the IP address for each Sender and Receiver unit to be configured manually. Contact your network administrator if necessary.

- 1. Use the included HDMI cable to connect the Hi-Def source to the **HDMI In** port on the Sender unit.
- 2. Connect an HDMI cable from the Hi-Def display to the **HDMI Out** port on the Receiver unit.
- 3. Connect a shielded CAT-5e (or better) cable from the **Link** port on the Sender unit to the network.
- 4. Connect a shielded CAT-5e (or better) cable from one of the **Ethernet** ports on the Receiver unit to the network.
- Connect the included 5V DC locking power supplies to both the Sender unit and Receiver unit. Do not overtighten the locking connectors. Connect the included AC power cords from the power supplies to available electrical outlets.

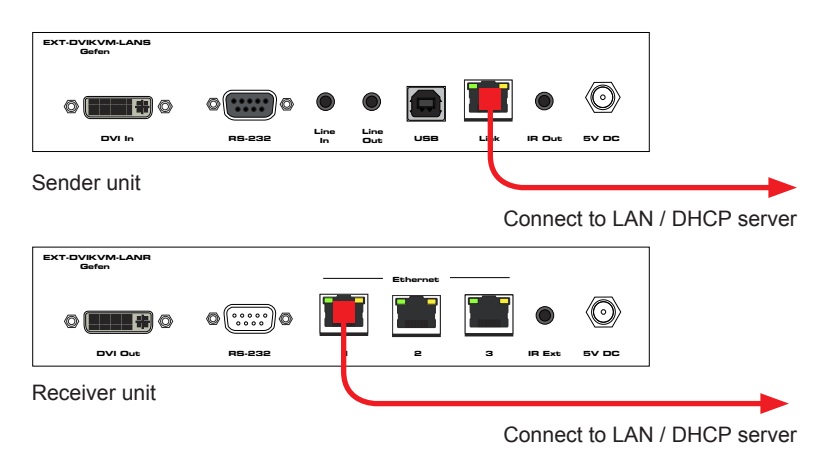

6. Obtain the IP address of both the Sender and Receiver unit by disconnecting the HDMI cable from the Sender unit (or from the source device). Information, similar to the illustration on the next page, will be displayed.

| (                                  | Local IP = Receiver unit                                                      |
|------------------------------------|-------------------------------------------------------------------------------|
|                                    |                                                                               |
|                                    |                                                                               |
|                                    |                                                                               |
|                                    |                                                                               |
|                                    |                                                                               |
| Maiting for wide gauge - storthy   | FW: V1.53H-Oct-24 779c<br>Local IP: 169.254.7.231<br>Remote IP: 169.254.6.250 |
| walling for video source - standby | ID: 001C9103C003                                                              |
| Remote IP = Sender unit            |                                                                               |

 Access the Network Setting control panel in Windows and locate your LAN connection. Under Windows 7, this can be done by clicking Start > Control Panel > Network Sharing Center > Change Adapter Settings.

| IPV6 Connec  | uvity:        | No netwo | ork access |
|--------------|---------------|----------|------------|
| Media State: |               |          | Enabled    |
| Duration:    |               | 7 days   | 22:06:37   |
| Speed:       |               |          | 1.0 Gbps   |
| Details      |               |          |            |
| Activity     |               | _        |            |
|              | Sent —        | <b>-</b> | Received   |
| Bytes:       | 3,231,185,989 | 7,17     | 3,923,668  |
| Properties   | Disable       | Diagnose |            |
|              |               |          | Close      |

- 7. Click on the Properties button, near the bottom of the dialog box, to display the Local Area Connection Properties dialog.
- 8. Click on Internet Protocol Version 4 (TCP/IPv4) to highlight the option.

| 🖞 Local Area Connection Properties                                                                                                    |
|----------------------------------------------------------------------------------------------------|
| Networking                                                                                                    |
| Connect using:                                                                                                    |
| Broadcom NetLink (TM) Gigabit Ethemet                                                                                                    |
| Configure                                                                                                    |
| This connection uses the following items:                                                                                                    |
| <ul> <li>✓ Client for Microsoft Networks</li> <li>✓ QoS Packet Scheduler</li> <li>✓ File and Printer Sharing for Microsoft Networks</li> <li>✓ File and Printer Sharing for Microsoft Networks</li> <li>✓ Intermet Protocol Version 6 (TCP/IPv6)</li> <li>✓ Intermet Protocol Version 4 (TCP/IPv4)</li> <li>✓ Link-Layer Topology Discovery Mapper I/O Driver</li> <li>✓ Link-Layer Topology Discovery Responder</li> </ul> |
| Install Uninstall Properties<br>Description<br>Transmission Control Protocol/Internet Protocol. The default<br>wide area network protocol that provides communication<br>across diverse interconnected networks.                                                                                                    |
| OK Cancel                                                                                                    |

9. Click the Properties button to display the Internet Protocol Version 4 (TCP/IPv4) Properties dialog.

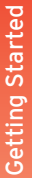

### Stop

Write down the current IP settings before making changes, since you will need to restore the old settings later. If the Properties are set to "Obtain an IP address automatically" and "Obtain DNS server address automatically", you do not need the actual address settings.

10. Change the settings, as shown below.

| Internet Protocol Version 4 (TCP/IPv4) I                                                                                                    | Properties  | ? ×    |  |
|----------------------------------------------------------------------------------------------------|-------------|--------|--|
| General                                                                                                    |             |        |  |
| You can get IP settings assigned automatically if your network supports this capability. Otherwise, you need to ask your network administrator for the appropriate IP settings. |             |        |  |
| Obtain an IP address automatical                                                                                                    | у           |        |  |
| O Use the following IP address:                                                                                                    |             |        |  |
| IP address:                                                                                                    | 169.254.1.1 |        |  |
| Subnet mask:                                                                                                    | 255.255.0.0 |        |  |
| Default gateway:                                                                                                    |             |        |  |
| Obtain DNS server address autom                                                                                                    | atically    |        |  |
| Ose the following DNS server addr                                                                                                    | esses:      |        |  |
| Preferred DNS server:                                                                                                    |             |        |  |
| Alternate DNS server:                                                                                                    |             |        |  |
| Validate settings upon exit                                                                                                    | Adva        | anced  |  |
|                                                                                                    | ОК          | Cancel |  |

- 11. Click the **OK** button, then close all Control Panel windows.
- 12. Open your Web browser and enter the IP address of the desired Sender or Receiver unit. In our example, we would enter 169.254.7.231 in order to access the Web interface of the Receiver unit.

- 13. The Login screen will be displayed.
- 14. In order to change network settings, you must login as "Administrator". Select the "Administrator" username from the drop-down list.

|   | Logn<br>Logn<br>Logn<br>Firmware version<br>Annot version<br>Annot version<br>Annot version<br>Annot version | Rocalver Gaeren       |
|---|----------------------------------------------------------------------------------------------------|-----------------------|
| P | sername:<br>assword:                                                                                         | Administrator<br>User |
|   |                                                                                                    |                       |

15. Type the password in the **Password** field. The default password for "Administrator" is admin. The password is case-sensitive and will be masked as it is entered.

| Information<br>Passwords and operating features can be changed when logged in as<br>Administrator. The User option has limited access. To change password<br>credentials, see Changing the Password (page 54) for more information. |          |               |   |  |
|----------------------------------------------------------------------------------------------------|----------|---------------|---|--|
| Us                                                                                                    | ername:  | Administrator | • |  |
| Pa                                                                                                    | assword: | •••••         |   |  |
|                                                                                                    | Login    |               |   |  |

- 16. Click the **Login** button.
- 17. Click the **Network** tab. The current IP Mode will be highlighted within the **IP Setup** window group.

| Login Network Fun<br>Channel Setup<br>Channel Selection: 0                     | ctons System Receiver Gaere                                                                                                    | n                |           |
|--------------------------------------------------------------------------------|----------------------------------------------------------------------------------------------------|------------------|-----------|
| IP Setup                                                                       |                                                                                                    |                  |           |
| IP Mode: Auto IP<br>MAC Add<br>IP Add<br>Subset N<br>Default Gate<br>ITOP/Inde | DHCP         State           esse         82990000AIFC           i0.5.64.171         aske           255.255.05         aske           varie         (0.5.64.1           variet         60           verti         23 |                  |           |
| Enable Telnet/TCP Acc<br>UDP F                                                 | ess: d<br>Nort: 50007                                                                                                    |                  |           |
| IP Mode:                                                                       | Auto IP                                                                                                    |                  | Static    |
|                                                                                | MAC Addre                                                                                                    | <b>ss:</b> 8239  | 9DD0ABFC  |
|                                                                                | IP Addre                                                                                                    | <b>ss:</b> 10.5. | .64.171   |
|                                                                                | Subnet Ma                                                                                                    | sk: 255.2        | 255.255.0 |
| Def                                                                            | ault Catow                                                                                                    | 10.5             | CA 4      |

- 18. Click the desired IP Mode button.
- If you will be using Static mode, then enter the IP Address, Subnet Mask, and Default Gateway. Contact your system administrator if necessary.
- If DHCP mode is selected, then the IP address, subnet mask, and default gateway will be specified by the DHCP server.

For this example, we will click the **DHCP** button.

- 19. Set the video channel. By default, both the Sender and Receiver unit are set to channel 0. See Setting the Video Channel (page 18) for more information.
- 20. Click the Save button in the bottom-right corner of the IP Setup window group.
- 21. Click the **Reboot** button near the bottom of the page.
- 22. Repeat steps 12 21 for each Sender and Receiver to be configured.

#### Important

The use of a Gigabit switch with "jumbo frame" capability is required when connecting the DVI KVM over IP to a network. The switch should be set to greater than 8K.

#### Using a Direct Connection

By default, the DVI KVM over IP is shipped in *Auto IP* mode. *Auto IP* mode is used for directly connecting Sender and Receiver units to one another. In *Auto IP* mode each Sender and Receiver unit assigns itself a unique IP address within the range of 169.254.x.x. To configure the units to work over a LAN, we must access the Web interface of the Sender and Receiver unit on a computer. Then, we can change the network settings.

- 1. Use the included DVI cable to connect the DVI source to the **DVI In** port on the Sender unit.
- 2. Connect a DVI cable from the DVI display to the DVI Out port on the Receiver unit.
- 3. Connect a shielded CAT-5e (or better) cable from the LAN port on the Sender unit to the LAN 1 port on the Receiver unit.
- 4. Connect another shielded CAT-5e (or better) cable from one of the **Ethernet** ports on the Receiver unit to a PC.

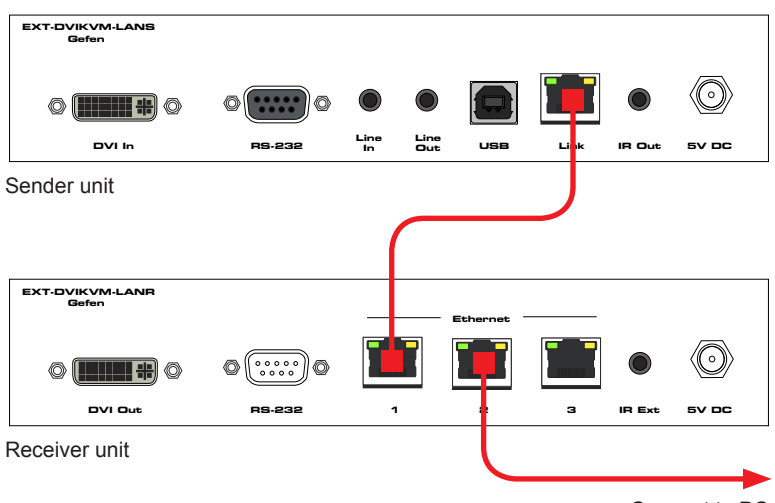

Connect to PC

- Connect the included 5V DC locking power supplies to both the Sender unit and Receiver unit. Do not overtighten the locking connectors. Connect the included AC power cords from the power supplies to available electrical outlets.
- Obtain the IP address of both the Sender and Receiver unit by disconnecting the DVI cable from the Sender unit (or from the source device). Information, similar to the illustration on the next page, will be displayed.

|                                    | Local IP = Receiver unit                                                                          |
|------------------------------------|---------------------------------------------------------------------------------------------------|
|                                    |                                                                                                   |
|                                    |                                                                                                   |
|                                    |                                                                                                   |
|                                    |                                                                                                   |
| Waiting for video source - standby | FW: V1.53H-Oct-24 779c<br>Local IP: 169.254.7.231<br>Remote IP: 169.254.6.250<br>ID: 00105103C003 |
|                                    |                                                                                                   |
| Remote IP = Sender unit            |                                                                                                   |

- 7. Make note of both IP addresses. These IP addresses can be entered in a Web browser to access the built-in Web interface.
- 8. See Local Area Network (LAN) Connection (page 6) and follow steps 6 20, in order to configure your PC to access the built-in Web interface.
- 9. Set the video channel. By default, both the Sender and Receiver unit are set to channel 0. See Setting the Video Channel (page 18) for more information.
- 10. Once both Sender and Receiver units are configured using the built-in Web interface, the shielded CAT-5e cable, between the PC and the Receiver unit, can be disconnected.
- 11. See Supplementary Connections (page 14) for instructions on connecting USB, IR, RS-232, and audio cables.

#### Supplementary Connections

- **USB** (see USB Control (page 39) for more information on using USB devices)
- 1. Connect the included USB cable from the computer to the **USB** port on the Sender unit.
- 2. Connect a maximum of two USB devices to the Receiver unit.

#### ► IR

- 3. Connect an IR Emitter (Gefen part no. EXT-IREMIT) to the Sender unit and attach it to the IR sensor on the device to be controlled.
- 4. Connect an IR Extender (Gefen part no. EXT-RMT-EXTIRN) to the Receiver unit if the IR sensor will not be within line-of-site for proper IR control.
- Audio (see Audio Connections (page 49) for more information on using audio devices)
- 5. Connect a 3.5mm mini-stereo cable from the Line In jack on the Sender unit to an audio source.
- 6. Connect a pair of powered speakers (or another audio output device) to the Line Out jack on the Receiver unit.
- 7. Connect a microphone to the Mic In jack on the Receiver unit.
- 8. Connect a pair of powered speakers (or another audio output device) to the Line Out jack on the Sender unit.

#### RS-232

- 9. Connect the included RS-232 cable from the PC or automation system to the **RS-232** port on the Sender unit.
- 10. Connect an RS-232 cable from the Receiver unit to the RS-232 device to be controlled.

## Sample Wiring Diagram

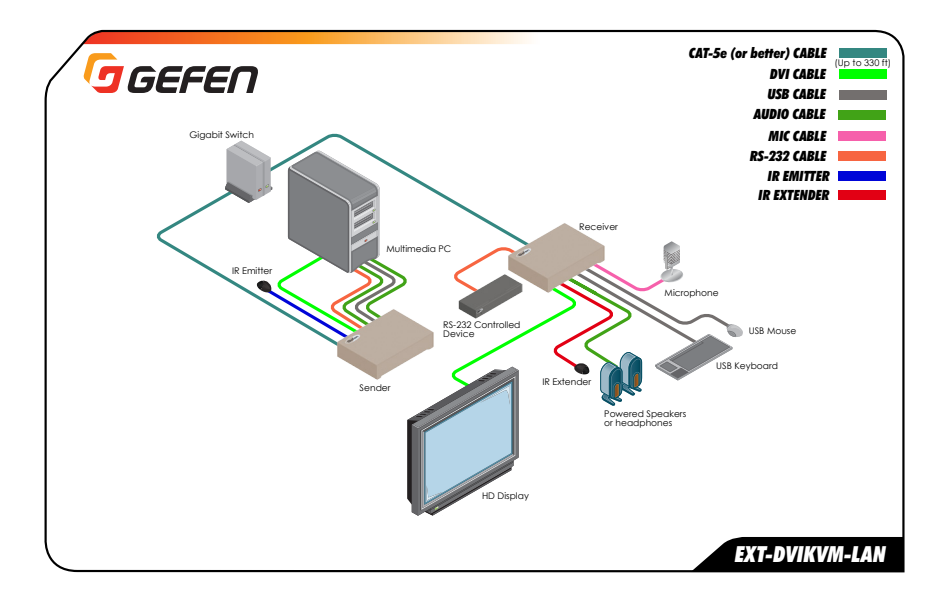

# DVI KVM over IP

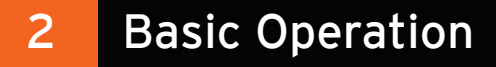

In order a Sender and Receiver unit to communicate with one another, they must both be set to the same video channel. This is similar to changing the channel on a set-top box in order to view a different program. Pressing and releasing the **Switch** button on the front of the Receiver unit can also be used to change the video channel. We will cover both methods in this section. By default, all Sender and Receiver units are set to channel 0.

#### Setting the Channel using the Web Interface

- 1. Access the Web interface by entering the IP address of the desired Sender or Receiver unit.
- 2. Login as "Administrator" or "User".
- 3. Click the **Network** tab. The current channel is displayed within the **Channel Setup** window group.
- 4. Click the **Channel Selection** drop-down list and select the desired channel. Channel numbers can range from 0 to 255.

| Table Network Earthure Series Booking Granes |                                         |
|----------------------------------------------|-----------------------------------------|
| Channel Setup                                |                                         |
| Channel Selection: 0 Save                    |                                         |
|                                              |                                         |
| IP Setup 2<br>4                              | n: 0 🔻                                  |
| IP Mode: Au                                  |                                         |
|                                              | 0                                       |
| MAC 11 2399000AUFC                           | , i i i i i i i i i i i i i i i i i i i |
| 19 13 0.5.44.171<br>14                       | 1                                       |
| 500 16<br>16<br>Default 17 1.5.64.1          | 2                                       |
|                                              | 2                                       |
| TCP/Telnet Port: 23                          | 3                                       |
| Enable Telnet/TCP Access: Ø                  | 4 15                                    |
| Enable UDP Access:                           |                                         |
| Remote UDP IP Address: 192.168.1.255         | 5                                       |
| Remote UDP Port: \$5008                      | 6                                       |
| Gefen Syner-G Discovery: 💰                   | 00                                      |
| Find Your Device: Hide Me Show Me            | Aut 7                                   |
| MTU size: 8000 1500                          |                                         |
| Save                                         | 8                                       |
|                                              | 9                                       |
| Network Mode                                 |                                         |
| Multicast Unicast                            | 10                                      |
| Sure State                                   | AC 11 239                               |
|                                              |                                         |
|                                              | 12                                      |
|                                              | TD 13 0.5                               |
|                                              | <b>IF</b> 13 0.3                        |
|                                              | 14                                      |
|                                              | . 15                                    |
|                                              | ubi 15 55.                              |

5. Click the Save button on the right-hand side of Channel Setup window group.

| Channel Selection: 3 Save |
|---------------------------|
|---------------------------|

6. The following message will be displayed, at the top of the page, indicating that the selected channel has been applied.

<sup>O</sup> Success: Channel Selected.

- Access the Web interface of the next unit (Sender or Receiver) by entering its IP address.
- 8. Repeat steps 2 5 for each Sender and Receiver to be changed.

#### Setting the Channel using the Front Panel

1. Press and release the Switch button on the front panel of the Receiver unit.

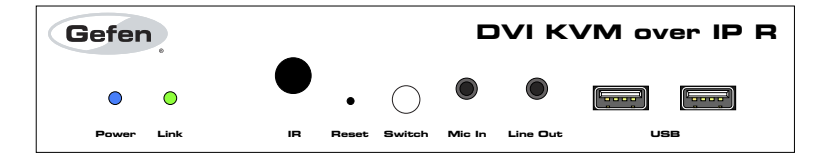

2. The current video channel of the Receiver unit will be shown on the connected display.

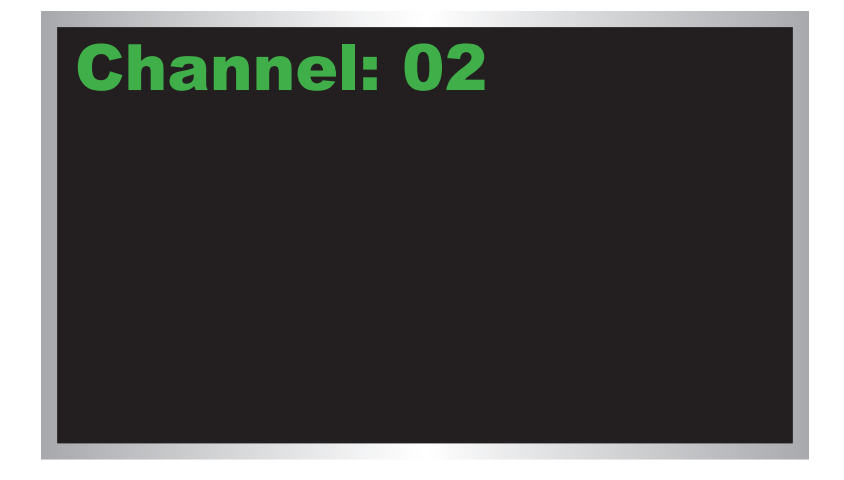

3. While the current video channel is being displayed, press and release the **Switch** button on the Receiver unit. The Receiver unit will change to the next available video channel that is being used by a Sender unit.

Let's look at an example: In the illustration below, we have one Receiver unit and three Sender units. The numbers indicate the video channel for each Sender and Receiver unit. Our Receiver unit is currently set to channel 2 and is receiving the signal from the Sender unit on channel 2.

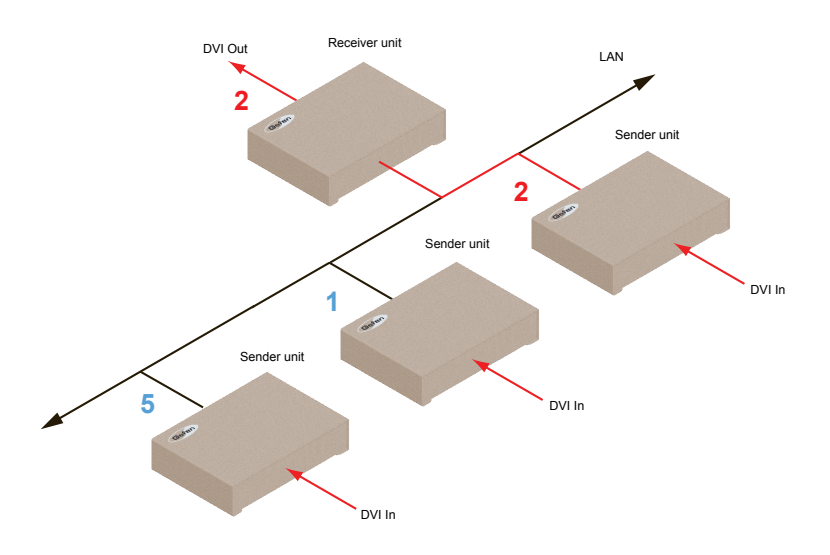

If we press and release the **Switch** button, the Receiver unit will automatically jump to channel 5 because it is the next "larger" video channel number.

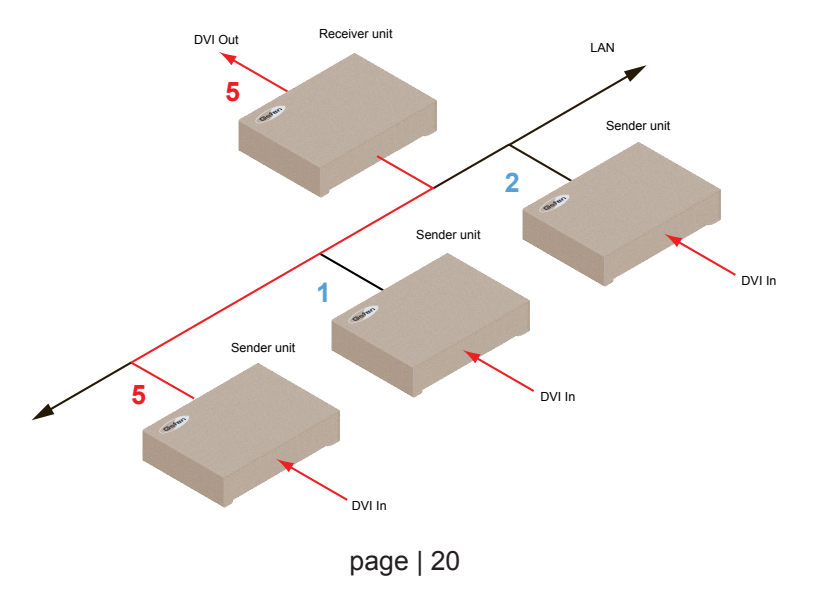

4. Press the Switch button again to jump to the next available channel. In this case, channel 5 is the largest video channel number. Therefore, pressing the **Switch** button will return to video channel 1.

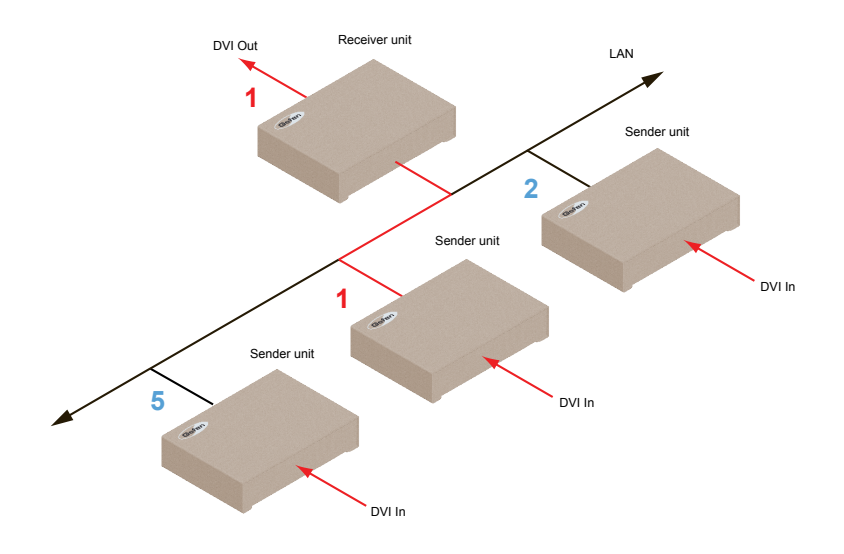

5. To set the video channel on a Sender unit, use the Web interface. See Setting the Channel using the Web Interface (page 18) for more information.

#### Enabling or Disabling Video over IP

This feature is useful for masking video. Disabling the video on the Sender unit will mask the video on all connected Receiver units (*multicast mode* only). To mask the video on selected Receiver units, disable the video on the desired Receiver units.

- 1. Access the Web interface by entering the IP address of the a Receiver unit.
- 2. Login as "Administrator".
- 3. Click the Functions tab.
- 4. Under the **EDID Management** window group, check the **Enable Video over IP** box to enable video. Uncheck this box to disable video.

|                      | USB over IP |      |  |
|----------------------|-------------|------|--|
| EDID Management      |             |      |  |
| Enable Video over IP |             |      |  |
|                      |             | Save |  |

- 5. Click the Save button within the EDID Management group.
- 6. Click the **Reboot** button at the bottom of the page.
- 7. Repeat steps 1 through 5 for each Sender and/or Receiver unit in the system.

## **Configuring Unicast Mode**

The term *unicast* is used to describe a configuration where information is sent from one point to another point. It is possible to have multiple Sender and Receiver units connected in a system. However, in unicast mode a Sender unit can communicate with only one Receiver unit at a time. In *unicast* mode, the DVI KVM over IP functions similiar to a DVI KVM switcher.

Information The DVI KVM over IP Sender and Receiver units shipped from the factory in *unicast mode*.

The illustration, below, shows 3 Sender units (S1, S2, and S3) and 2 Receiver units (R1 and R2) on a network, operating in *unicast* mode. The video channels are notated in blue.

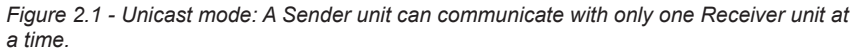

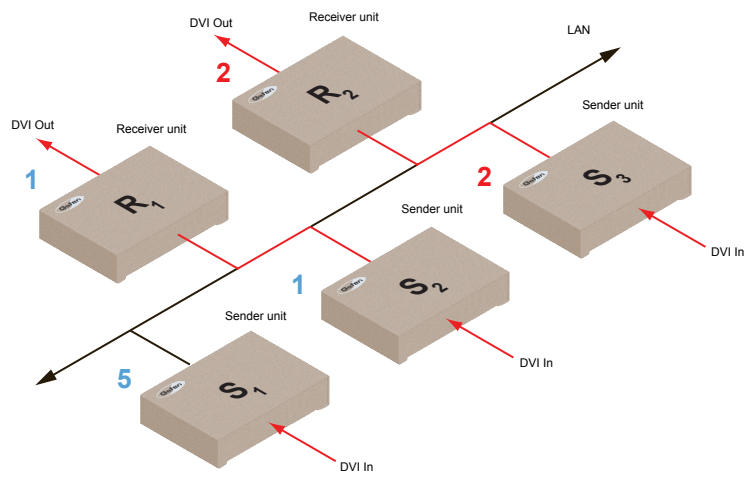

- 1. Access the Web interface for each Sender and Receiver unit that will be using *unicast mode*. In this example, we will start with Receiver unit R1.
- 2. Login as "Administrator".

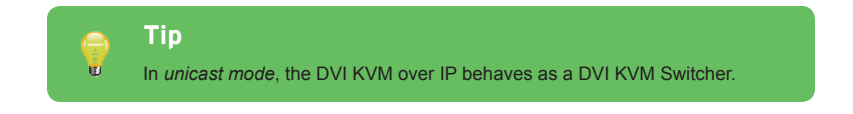

- 3. Click the Network tab.
- 4. Click the **Unicast** button under the **Network Mode** window group. When selected, the **Unicast** button will be highlighted in blue.

| Network Mo | top New Poster Boom Racelver (Sarren                      |      |
|------------|-----------------------------------------------------------|------|
| Multicast  | Unicast                                                   |      |
|            |                                                           | Save |
|            | Prind Year Device: Inde Ne Show He<br>HTU size: 6000 1500 |      |
|            | Network Hode                                              |      |
|            | See                                                       |      |

- 5. Click the Save button in the lower-right corner of the Network Mode group.
- 6. The following message will be displayed, at the top of the page, indicating that the casting mode has been applied to the Sender or Receiver unit.

<sup>O</sup> Success: New casting mode applied.

 Click the **Reboot** button at the bottom of the page. If the **Reboot** button is not clicked, the following message will be displayed, indicating that the unit must be rebooted.

Warning: Reboot for new settings to take effect.

8. Repeat steps 1 - 7 in order to configure the Sender unit for *unicast* mode.

Important When switching between *unicast* and *multicast* modes, both Sender and Receiver units must be set to the same mode.

#### Switching between Sender units in Unicast mode

When multiple Sender and Receiver unit are used in *unicast* mode, the DVI KVM over IP behaves as a switcher. In *unicast* mode, a Sender unit can communicate with only one Receiver unit at a time.

In the example below, we will switch Receiver unit R1 to receive the DVI source on Sender unit S1. To do this, all we need to do is change the video channel.

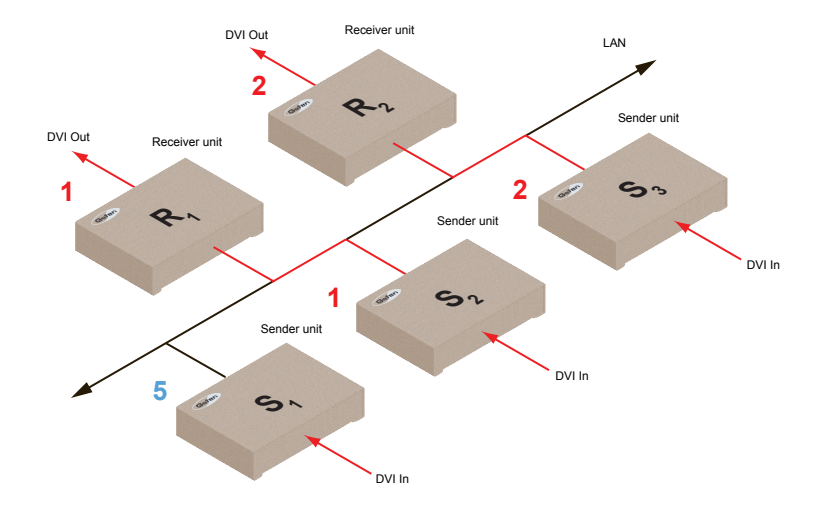

Figure 2.2 - Unicast mode: Receiver unit R1 is connected to Sender unit S2.

- 1. Access the Web interface for Receiver unit R1.
- 2. Login as "Administrator".
- 3. Click the **Network** tab and change the video channel. Refer to Setting the Video Channel if necessary.
- 4. Click the **Save** button.
- 5. The following message will be displayed, at the top of the page, indicating that the new channel has been applied to the Sender or Receiver unit.

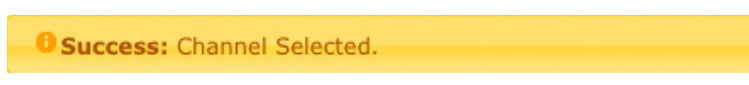

6. Receiver unit R1 is now receiving the DVI source on Sender unit S1, as shown on the next page.

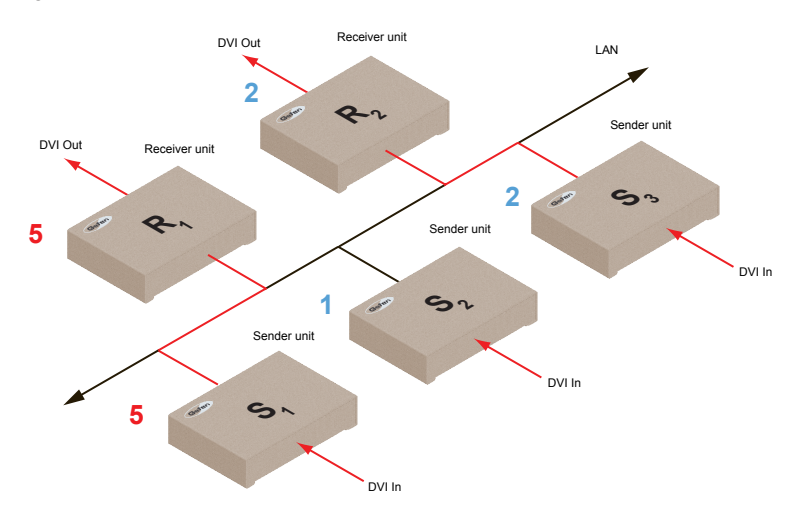

Figure 2.3 - Unicast mode: Receiver unit R1 is now connected to Sender unit S1.

Now, let's set both Sender S1 and S2 to channel 5 and observe what happens:

Figure 2.4 - Unicast mode violation: Two Sender units (S1 and S2) using the same video channel.

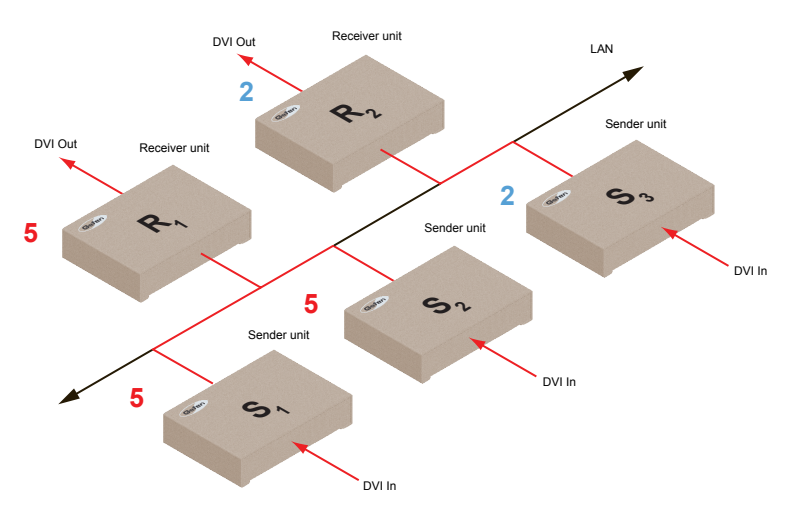

In this example, Receiver R1 will continue to receive audio/video data from Sender S1, even though Sender S2 is set to the same channel. The reason for this is because Receiver R1 and Sender S1 were already set to the same channel and communicating (as depicted in Figure 2.3). However, this scenario violates the *unicast* mode rule: A Sender unit can communicate with only one Receiver unit at a time.
When using *unicast* mode, each of the Sender units must be assigned a unique channel and should never be changed. Use the Receiver unit to switch (channels) between Sender units.

Multiple Receiver units can simultaneously connect to any Sender unit within the network including the Gefen KVM over LAN products with HDMI, DVI, or VGA video, to create a virtual matrix of just over 65,000 Sender and Receiver units, depending on the network bandwidth and number of ports on the network switch. Although any combination of HDMI, DVI, and VGA Senders and Receivers can be used, HDCP content is only supported by HDMI Sender and Receiver units.

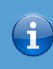

#### Information

In *unicast* mode, if an additional Sender unit is introduced into a system with the same channel as another Sender unit, then the Receiver unit will continue to receive audio/video data from the Sender unit which was connected first.

#### Configuring Multicast Mode

The term multicast is used to describe a configuration where information is sent from one or more points to a set of other points. For example, a single Sender unit can transmit data to multiple Receiver units. In addition, if multiple Sender units are used, each Sender unit can transmit data to any Receiver that is not already receiving data from another Sender unit. In *multicast* mode, the DVI KVM over IP functions similar to a DVI KVM matrix.

The illustration, below, shows 3 Sender units (S1, S2, and S3) and 2 Receiver units (R1 and R2) on a network, operating in *multicast* mode. The video channels are shown in blue.

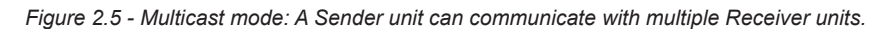

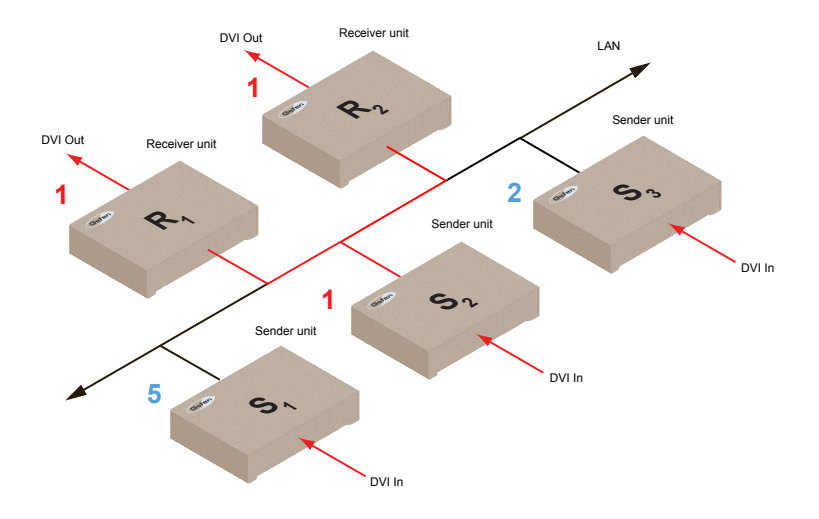

- 1. Access the Web interface for each Sender and Receiver unit that will be using *multicast mode*. In this example, we will start with Receiver S2.
- 2. Login as "Administrator".

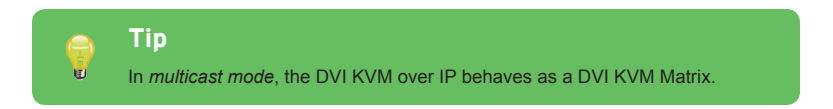

- 3. Click the Network tab.
- 4. Click the **Multicast** button under the **Network Mode** window group. When selected, the **Multicast** button will be highlighted in blue.

|            | Chanel Setup                                                                                                    |
|------------|----------------------------------------------------------------------------------------------------|
| Network Mo | de                                                                                                    |
| Multicast  | Unicast                                                                                                    |
|            | And a constrained of a constrained of a |

5. Click the Save button in the lower-right corner of the Network Mode group.

The following message will be displayed, at the top of the page, indicating that the casting mode has been applied to the Sender or Receiver unit.

Success: New casting mode applied.

If a display is connected to the Receiver unit, then the message "Starting USB" will be displayed. For more information on using USB under multicast mode, refer to USB under Multicast Mode.

6. Click the **Reboot** button at the bottom of the page. If the **Reboot** button is not clicked, the following message will be displayed, indicating that the unit must be rebooted.

<sup>6</sup> Warning: Reboot for new settings to take effect.

7. Repeat the steps above in order to configure the Sender unit to *multicast* mode.

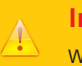

#### Important

When switching between *unicast* and *multicast* modes, both Sender and Receiver units must be set to the same mode.

# Gefen Syner-G Discovery

Enabling the Gefen Syner-G Discovery feature allows the Gefen Syner-G Software Suite or Gefen Discovery Tool App to locate a Sender and/or Receiver on a network. Once the software is able to locate the unit, IP settings can be changed as desired.

- 1. Access the Web interface by entering the IP address of a Receiver or Sender unit.
- 2. Login as "Administrator".
- 3. Click the Network tab.
- 4. Under the IP Setup window group, check the Gefen Syner-G Discovery box to allow the Gefen Syner-G software to locate the unit. If you do not want the unit to be discoverable, then un-check this box.
- 5. Click the Save button.
- 6. Click the **Reboot** button at the bottom of the page to restart the unit and apply the change.

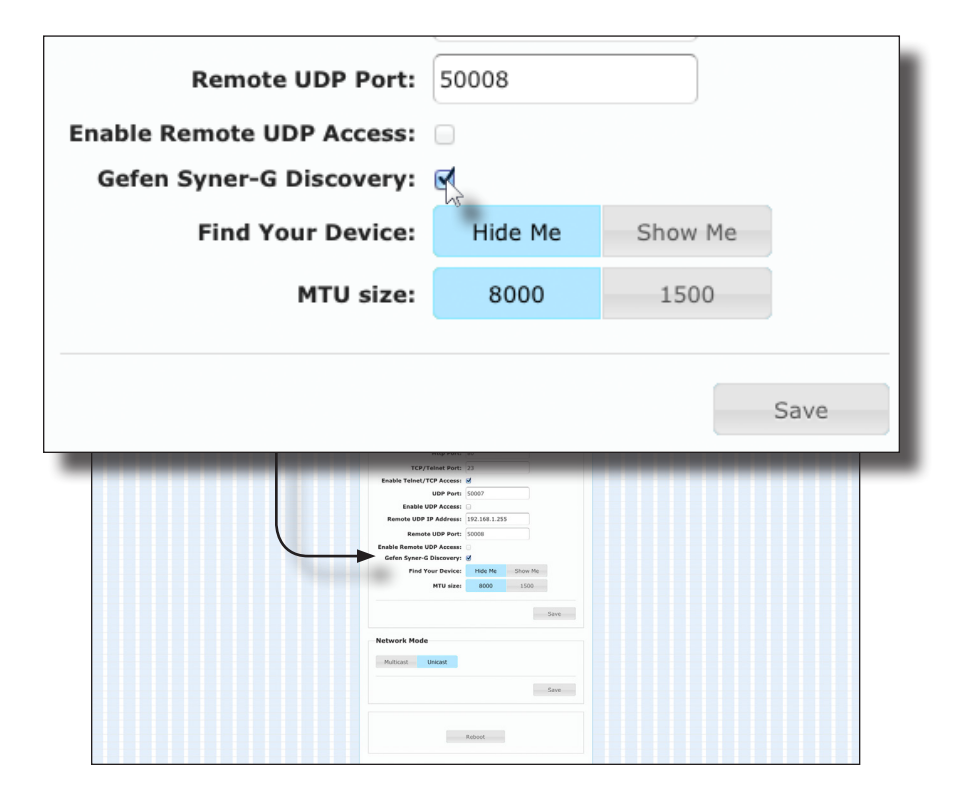

#### Finding Your Device

If several Sender and Receiver unit pairs are connected on a network, you may need to physically identify a particular Sender and/or Receiver unit. In such a case, use the **Find Your Device** feature.

- 1. Access the Web interface by entering the IP address of a Receiver or Sender unit.
- 2. Login as "Administrator".
- 3. Click the Network tab.
- 4. Under the **IP Setup** window group, click the **Show Me** button. By default, the **Hide Me** button will be selected.

Although shown, below, it is not necessary to have the **Gefen Syner-G Discovery** option *enabled* in order to use the **Find Your Device** feature.

| Remote UDP Port:                                                                                 | 50008                                                                                                    |         |    |
|--------------------------------------------------------------------------------------------------|----------------------------------------------------------------------------------------------------|---------|----|
| Enable Remote UDP Access:                                                                        |                                                                                                    |         |    |
| Gefen Syner-G Discovery:                                                                         |                                                                                                    |         |    |
| Find Your Device:                                                                                | Hide Me                                                                                                    | Show Me |    |
| MTU size:                                                                                        | 8000                                                                                                    | 1500    |    |
| 17 Setup<br>19 meter<br>14                                                                       | We 27 DFF 35004<br>K Addensi Statek 11<br>Mark Hadri Statek 11<br>Mark Hadri State 1310                                                                                                    | Sav     | /e |
| Ban<br>Year<br>Baakin Year<br>Maanan<br>Maanan<br>Baakin<br>Gafar Span<br>Gafar Span<br>Kan Year | M Gatavary (M LSA)<br>M LSA)<br>M LSA)<br>M Photo<br>M Photo<br>M Photos<br>M Photos<br>M Photos<br>M Photos<br>M Photos<br>M Photos<br>M M M M Photo<br>M M M M M M M M M M M M M M M M M M M |         |    |

5. The following message will be displayed, at the top of the page, indicating that the LED indicators on the unit are blinking.

Osuccess: Device is blinking!

6. The **Power** and **Link** LED indicators will continue to blink until the **Hide Me** button is clicked.

| Gefer |      | -  |       |            |        |          | VM over IP R |
|-------|------|----|-------|------------|--------|----------|--------------|
| •     | •    |    | •     | $\bigcirc$ |        |          |              |
| Power | Link | IR | Reset | Switch     | Mic In | Line Out | USB          |

7. Click the Hide Me button to stop both LED indicators from blinking.

| Remote UDP Port:          | 50008 |         |      |
|---------------------------|-------|---------|------|
| Enable Remote UDP Access: |       |         |      |
| Geren Syner-G Discovery:  |       | Show Me |      |
| MTU size:                 | 8000  | 1500    |      |
|                           |       |         |      |
|                           |       |         | Save |
|                           |       |         | Save |

8. The **Power** and **Link** LED indicators will stop blinking and the following message will be displayed at the top of the page.

Success: Device will stop blinking!

The MTU (Maximum Transmission Unit) size setting relates to the maximum data packet size that can be transmitted between the Sender and Receiver unit. Use this setting based on the maximum bandwidth of the network switch that is being used.

- 1. Access the Web interface by entering the IP address of a Receiver or Sender unit.
- 2. Login as "Administrator".
- 3. Click the Network tab.
- 4. Click the 8000 or 1500 button to set the desired MTU size.
  - If you are using a gigabit switch with 8K jumbo frame capability, then click the 8000 button.
  - ▶ If you are using a megabit switch, then click the **1500** button.

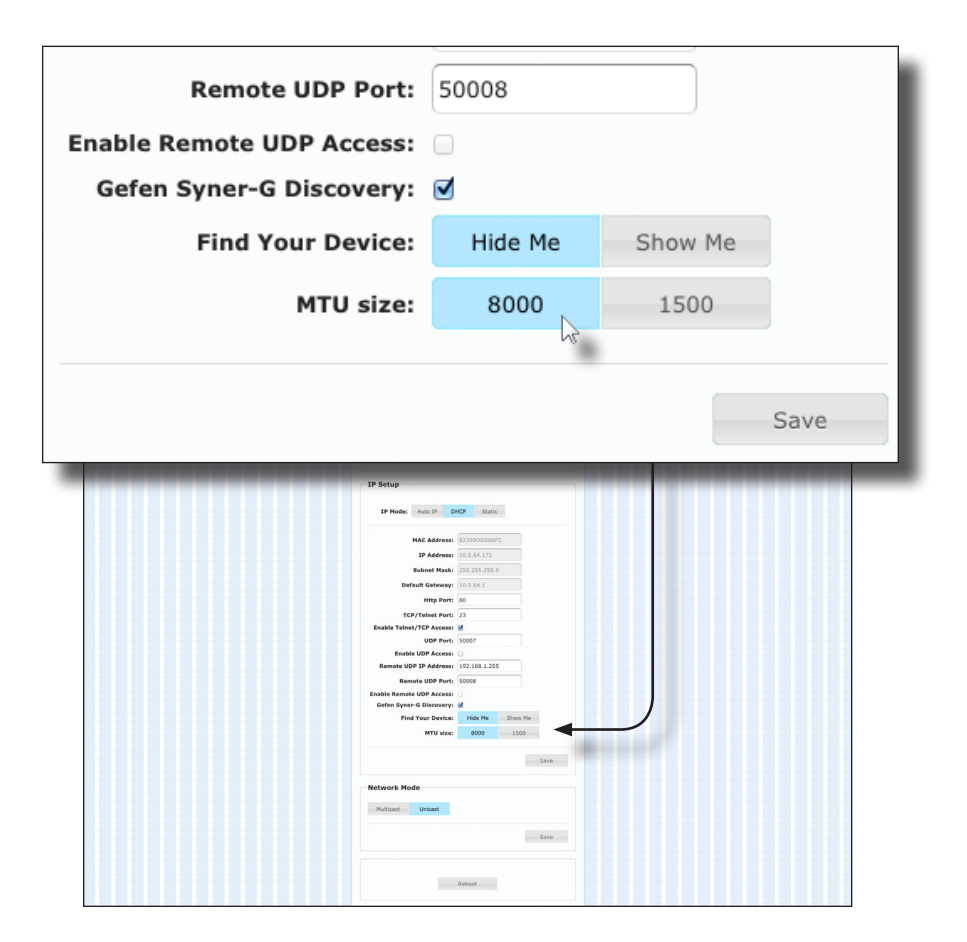

page | 33

#### 5. Click the **Save** button.

| Remote UDP Port:          | 50008   |         |        |
|---------------------------|---------|---------|--------|
| Enable Remote UDP Access: |         |         |        |
| Gefen Syner-G Discovery:  |         |         |        |
| Find Your Device:         | Hide Me | Show Me |        |
| MTU size:                 | 8000    | 1500    |        |
|                           |         |         |        |
|                           |         |         | Save 🔓 |

- 6. Click the **Reboot** button at the bottom of the page to restart the unit and apply the change.
- 7. Repeat steps 1 6 for each Sender and Receiver unit.

The DVI KVM over IP supports RS-232 pass-through, allowing the control of remote RS-232 devices. The Sender and Receiver unit which are being used to pass-through the RS-232 data must be set to the same baud rate as the RS-232 host and client.

In the example below, an RS-232 device has been connected to Receiver R1. We want to control this product from Sender unit S3, using an automation control device. The channel numbers are listed in blue.

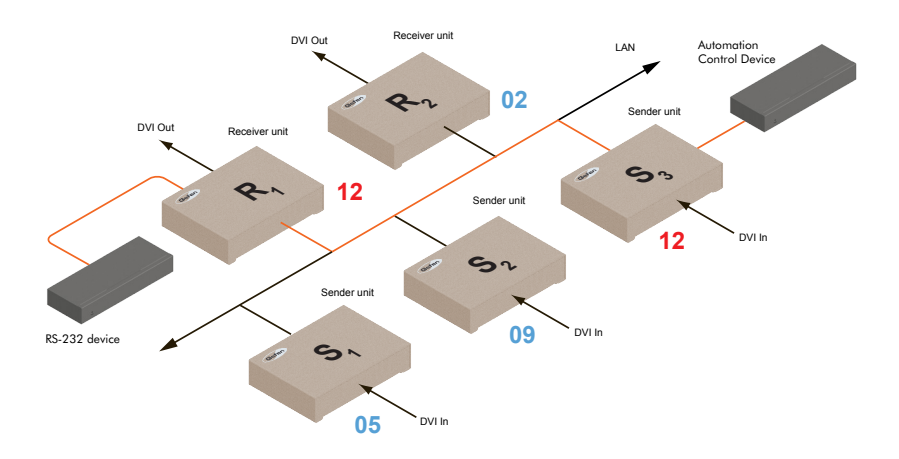

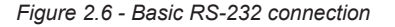

Table 2.1 - RS-232 settings for an arbitrary RS-232 device.

| Description           | Setting |
|-----------------------|---------|
| Baud rate             | 19200   |
| Data bits             | 8       |
| Parity                | None    |
| Stop bits             | 1       |
| Hardware flow control | None    |

Confirm that the same RS-232 settings are assigned to both the Sender and Receiver units. To do this, access the Web interface on both the required Sender unit and Receiver unit to set the proper RS-232 settings. Follow the instructions on the next page.

- 1. Access the Web interface for the Sender unit and login as "Administrator".
- 2. Click the **Functions** tab.
- 3. Locate the **Serial over IP** group and change the RS-232 settings to match the settings of the RS-232 device that is being used. In this case, we need to use the settings from Table 2.1

| Serial over I  | P                       |      |   |      |
|----------------|-------------------------|------|---|------|
| 🗹 Enable Seria | l over IP               |      |   |      |
| Baudrate Setti | ng <mark>for Typ</mark> | e 2: |   |      |
| Baudrate:      | 19200                   | at a | • |      |
| Data bits:     | 8                       |      | • |      |
| Parity:        | None                    |      | • |      |
| Stop bits:     | 1                       |      | • |      |
|                |                         |      |   |      |
|                |                         |      |   | Save |

4. Make sure that the Enable Serial over IP box is checked.

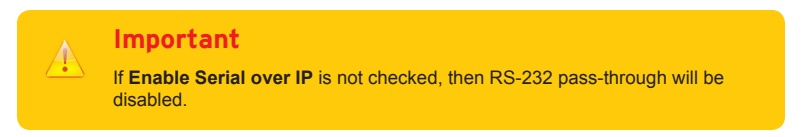

5. Click the **Save** button in the lower-right corner of the **Serial over IP** group.

6. The following message will be displayed, at the top of the page, indicating that the new Serial over IP options have been applied.

<sup>1</sup> Success: New Serial over IP options applied.

7. Click the **Reboot** button at the bottom of the page. If the **Reboot** button is not clicked, the following message will be displayed, indicating that the unit must be rebooted.

Warning: Reboot for new settings to take effect.

8. Repeat steps 1 - 7 for the Receiver unit.

#### RS-232 under Unicast Mode

In *unicast mode*, a Sender unit will be able to communicate with only one Receiver unit at a time.

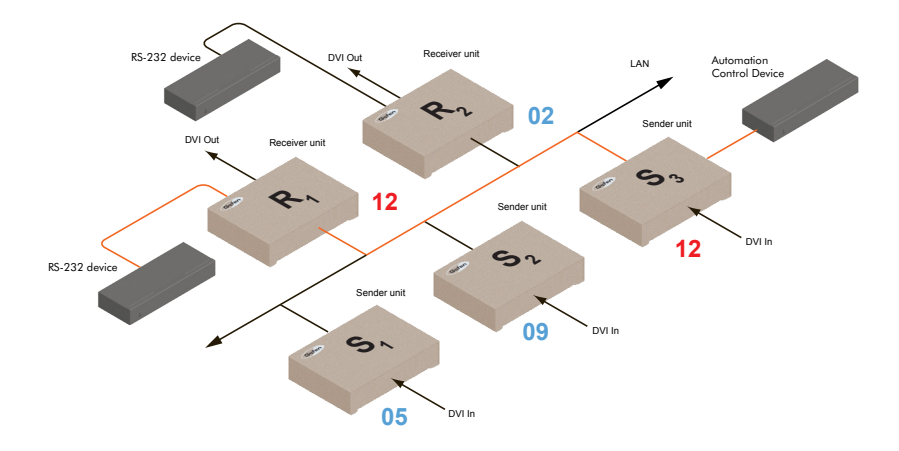

Figure 2.7 - In unicast mode, the host can talk to only one RS-232 device at a time.

#### **RS-232 under Multicast Mode**

In multicast mode, a Sender unit can communicate with multiple Receiver units simultaneously.

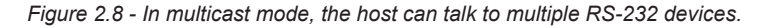

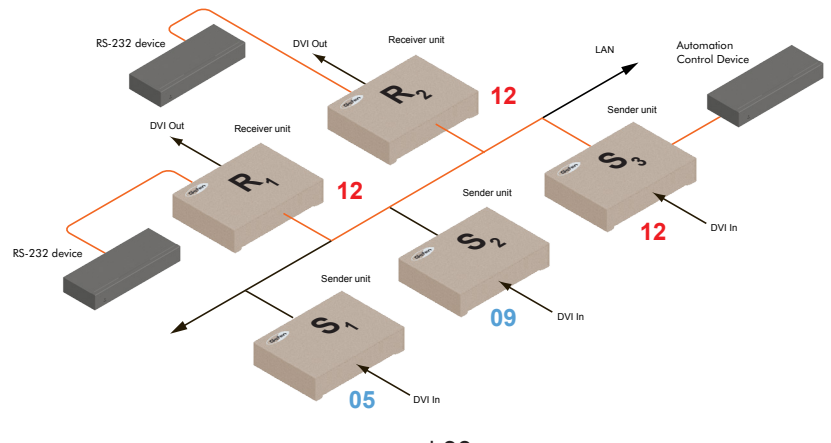

# **USB under Unicast Mode**

When connecting USB devices to the DVI KVM over IP, the functionality is similar to that of video and RS-232.

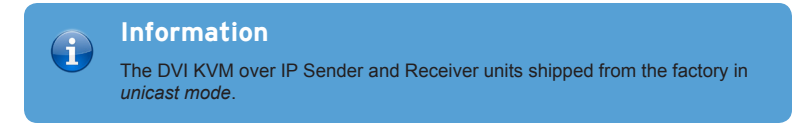

As an example, we will start with our original diagram and connect a computer to Sender unit S2 and a keyboard and mouse device to Receiver unit R2. This will allow us to control the computer from the Receiver unit.

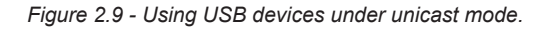

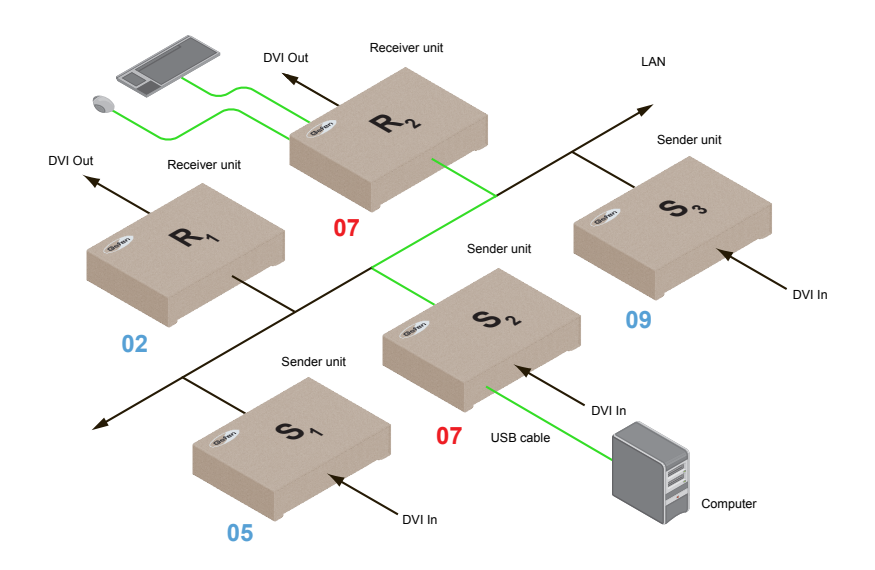

- 1. Make sure the desired Sender and Receiver units are set to *unicast* mode. Refer to Configuring Unicast Mode if necessary.
- 2. Access the Web interface for the Sender unit.
- 3. Login as "Administrator".
- 4. Click the Functions tab.

4. Locate the **USB over IP** group and make sure the **Enable USB over IP** box is checked. This is the default setting. Note that in *unicast* mode, the **Operation Mode** is automatically set to **Active on link** and cannot be changed.

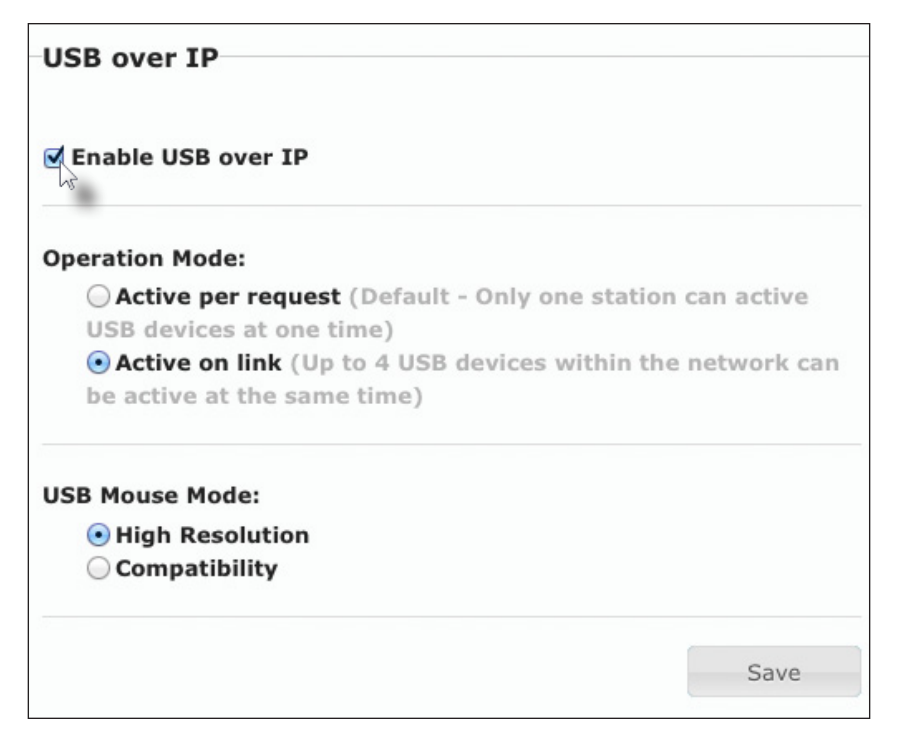

- Make sure that the USB Mouse Mode is set to High Resolution. This is the default setting. Use Compatibility mode *only* if using additional KVM switchers or other devices within the system that causes the mouse to behave erratically.
- 6. Click the **Save** button within the **USB over IP** group, then click the **Reboot** button at the bottom of the page.
- 7. Connect the USB host (e.g. computer) to the USB port on the Sender unit.
- 8. Connect a USB device (keyboard and/or mouse) to a USB port on the Receiver unit. Up to 4 USB devices can be connected per network in *unicast* mode.
- 9. The keyboard and mouse (or other USB device) can now be used from the Receiver unit.

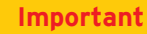

When enabling or disabling USB over IP, the **Save** and **Reboot** buttons must be clicked to apply changes.

#### USB under Multicast Mode

When connecting USB devices to the DVI KVM over IP, the functionality is similar to that of video and RS-232. There are two USB modes available in multicast mode: *Active per request* mode and *Active on link* mode.

For an example, we'll begin with the last diagram and connect another keyboard and mouse device to Receiver R1. This will allow us to control the computer from two separate locations.

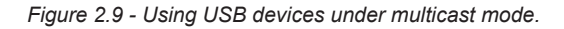

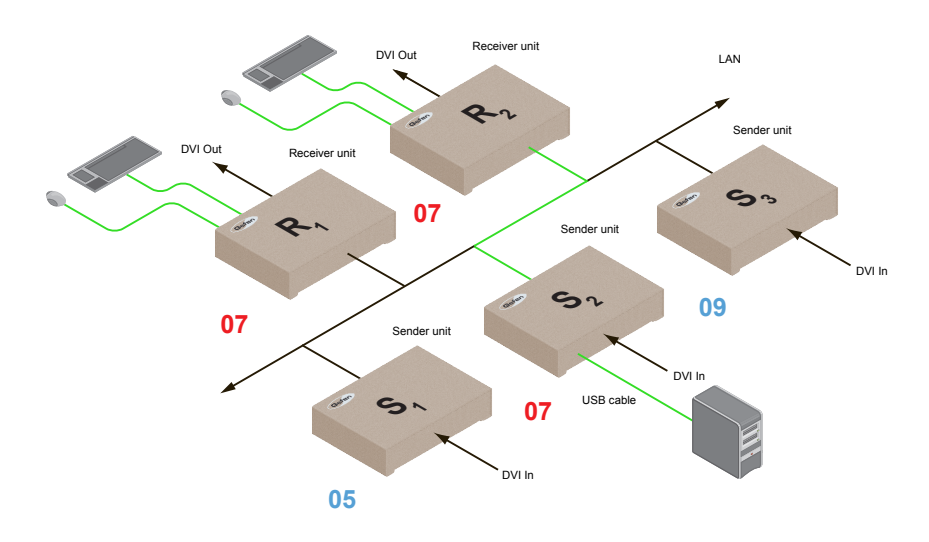

- 1. Make sure the desired Sender and Receiver units are set to *multicast* mode. Refer to Configuring Multicast Mode if necessary.
- 2. Access the Web interface for the Sender unit.
- 3. Click the **Functions** tab.
- 4. Locate the **USB over IP** group and make sure the **Enable USB over IP** box is checked. This is the default setting. See the illustration on the following page.

| Operation Mode:                                   |                               |
|---------------------------------------------------|-------------------------------|
| <ul> <li>Active per request (Default -</li> </ul> | Only one station can active   |
| USB devices at one time)                          |                               |
| Active on link (Up to 4 USB de                    | evices within the network car |
| be active at the same time)                       |                               |
| ISR Mouse Mode                                    |                               |
| Olich Beselution                                  |                               |
| High Resolution                                   |                               |
| Compatibility                                     |                               |
|                                                   | Sava                          |

Note that in *multicast* mode, the **Operation Mode** for both Sender and Receiver units are automatically set to **Active per request** mode.

Under *Active per request* mode, multiple USB devices may be present on one or more Receiver units. However, only one Receiver unit can have USB control at a time.

By default, the first Receiver unit connected to the system will have USB control. In the example, below, Receiver unit R2 currently has control (we arbitrarily connected Receiver unit R2 before Receiver unit R1).

See the diagram on the next page.

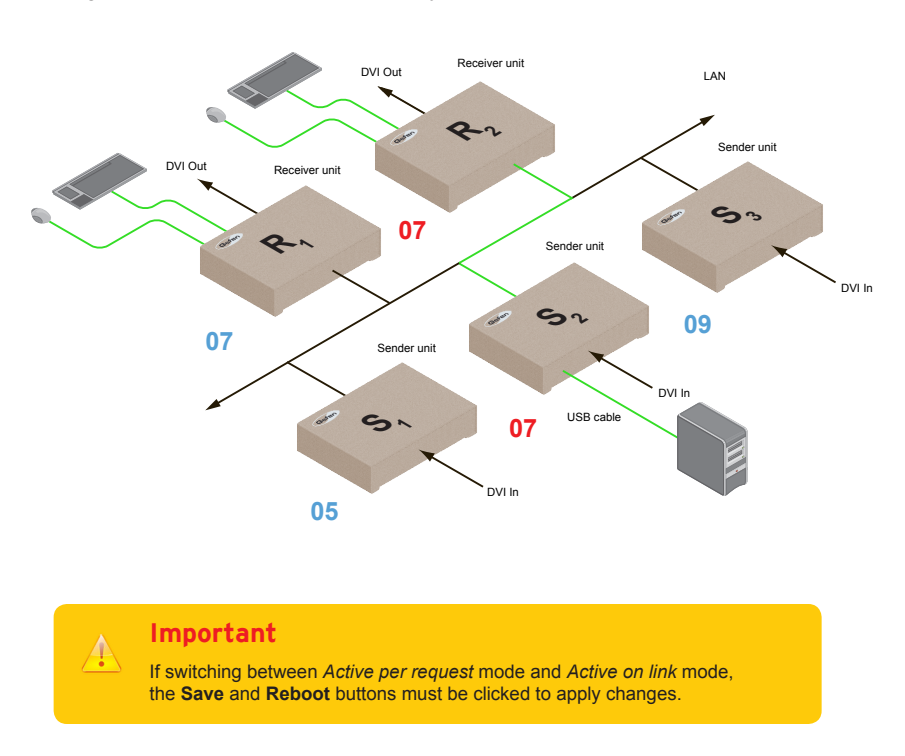

Figure 2.10 - Receiver unit R2 currently has USB control.

Now, let's look at an example of switching USB control between two Receiver units. Using the diagram, above, we want Receiver unit R1 to have USB control.

To assign USB control to another Receiver unit, follow the steps on the next page.

#### Active per request mode

- 1. Press and hold the **Switch** button on the desired Receiver unit, for at least two seconds. In this example, we will depress the **Switch** button on Receiver unit R1.
- 2. The message "Starting USB" will appear on the connected display.

Figure 2.11 - Receiver unit R1 has USB control.

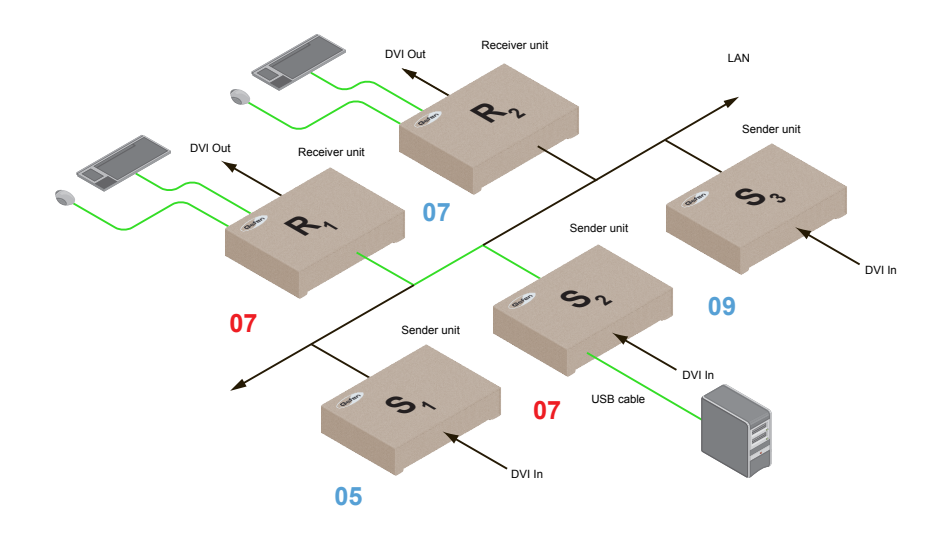

3. In order to assign USB control to a different Receiver unit, repeat steps 1 - 2.

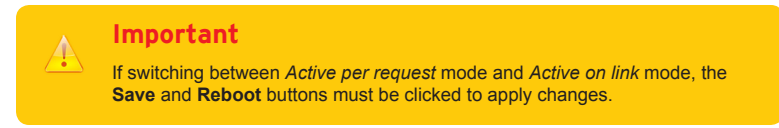

## Active on link mode

Under *Active on link* mode, a maximum of four USB devices can be used within a system. In the diagram, on the previous page, the system is already using the maximum number of USB devices (2 USB devices per Receiver). If we had two more Receiver units (making a total of four Receiver units), we would only be able to connect one USB device to each Receiver unit. To switch to *Active on link* mode, follow the instruction below.

- 1. Access the Web interface for the Sender unit.
- 2. Login as "Administrator".
- 3. Click the **Functions** tab.
- 4. Locate the **USB over IP** group and make sure the **Enable USB over IP** box is checked. This is the default setting.

| USB over IP                                                                                                    |             |
|----------------------------------------------------------------------------------------------------|-------------|
| Enable USB over IP                                                                                                    |             |
| Operation Mode:                                                                                                    |             |
| Active per request (Default - Only one station of the station of the state of the state of | can active  |
| USB devices at one time)                                                                                                    |             |
| • Active on link (Up to 4 USB devices within the                                                                                                    | network can |
| be active at the same time)                                                                                                    |             |
| USB Mouse Mode:                                                                                                    |             |
| High Resolution                                                                                                    |             |
| Compatibility                                                                                                    |             |
|                                                                                                    |             |
|                                                                                                    | Save        |

5. Click the Active on link radio button within the USB over IP group.

Note that in *unicast* mode, the **Operation Mode** is automatically set to **Active on link** and cannot be changed.

- 6. Click the **Save** button within the **USB over IP** group.
- 7. The following message will be displayed, at the top of the page, indicating that the new Serial over IP options have been applied.

Buccess: New USB options applied.

8. Click the **Reboot** button at the bottom of the page. If the **Reboot** button is not clicked, the following message will be displayed, indicating that the unit must be rebooted.

<sup>b</sup> Warning: Reboot for new settings to take effect.

9. Repeat steps 2 - 8 for the Receiver unit.

The DVI KVM over IP features EDID Management. Before the source can send video (and/or audio) data, the source device (connected to each Sender unit) reads the EDID (Extended Display Identification Data) from the displays which are connected to each Receiver unit. The EDID contains information about what type of audio/video data can be sent by each source.

By default, the (downstream) EDID from the display, connected to the Receiver unit, is used. However, under certain circumstances, it may be desirable to use the internal EDID which is stored in the Sender unit.

# Using the Internal EDID

- 1. Access the Web interface for the Sender unit.
- 2. Login as "Administrator".
- 3. Click the Functions tab.
- 4. Click the Load Internal EDID button.

| EDID Management       |      |
|-----------------------|------|
| Load Internal EDID    |      |
| Senable Video over IP |      |
|                       | Save |
| USB over IP           |      |

5. After a few moments, the following message will appear at the top of the page, indicating that the new EDID has been applied.

Buccess: New video mode applied.

Clicking the Save or Reboot button is not required for the changes to take effect.

#### Using the Downstream EDID

By default, the (downstream) EDID from the display, connected to the Receiver unit, is used. If the internal EDID is being used, then use the following procedure to revert to the downstream EDID.

- 1. Access the Web interface for the Receiver unit.
- 2. Login as "Administrator".
- 3. Click the Functions tab.
- 4. Make sure that the **Copy EDID of Connected Display** box is checked. This is the default setting.

| EDID Management                |      |
|--------------------------------|------|
| Copy EDID of Connected Display |      |
| ☑ Enable Video over IP         |      |
|                                | Save |

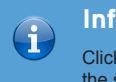

#### Information

Clicking the Load Internal EDID button, under the Sender unit, will override the status of the Copy EDID of Connected Display check box.

- 5. Click the Save button within the EDID Management window group.
- 6. The following message will be displayed, at the top of the page, indicating that the new Serial over IP options have been applied.

O Success: New video mode applied.

- 7. Click the **Reboot** button at the bottom of the page.
- 8. The Sender unit will now use the EDID of the downstream sink device.

Audio works in both unicast and multicast modes. The only difference between the two modes is that the **Mic In** jack is automatically <u>disabled</u>, on all Receiver units, in *multicast* mode. To illustrate how audio works with the DVI KVM over IP, we will set up a microphone and some speakers.

 Our computer has a Line In jack, as part of the sound card and we want to be able to access this jack from the Receiver unit. Therefore, connect the microphone to the Mic In jack on the Receiver unit.

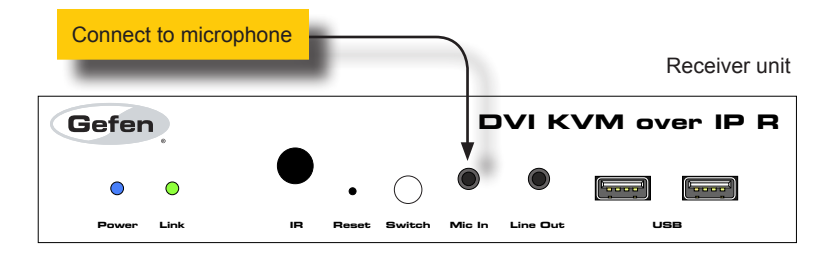

 In order to get the audio from the microphone into the computer, connect a 3.5mm-to-3.5mm mini-stereo cable from the Line Out jack on the Sender unit to the Line In jack on the computer.

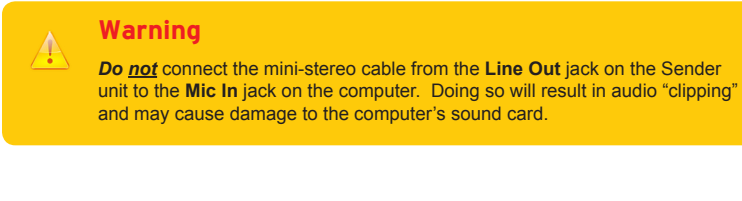

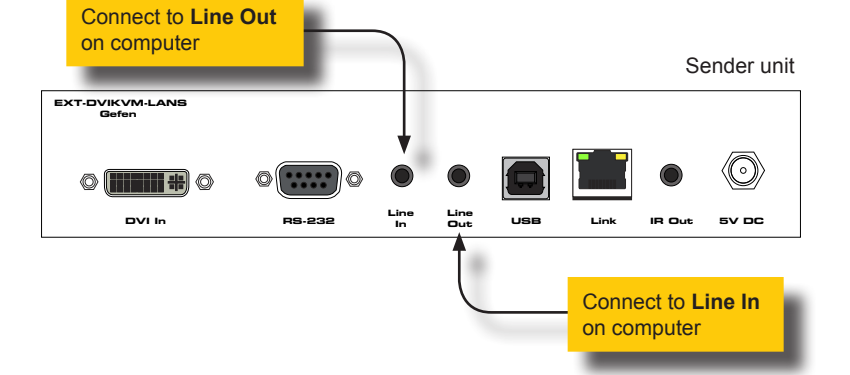

 Connect another 3.5mm-to-3.5mm mini-stereo cable between the Line Out jack on the computer and the Line In jack on the Sender unit. Note that any audio device (e.g. MP3 player, etc.) can also be connected to the Line In jack on the Sender unit. 4. Finally, we'll connect a set of powered computer speakers to the Line Out jack on the Receiver unit.

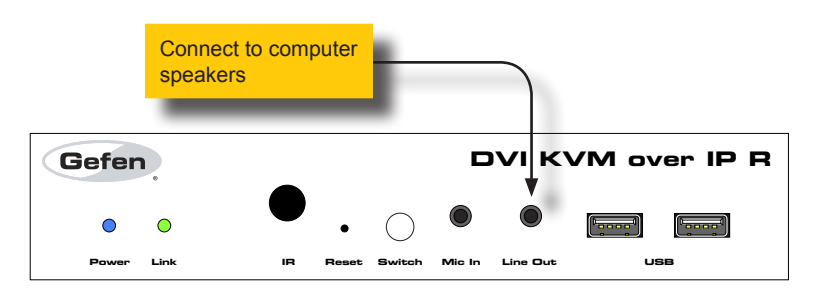

In the diagram below, the mouse and keyboard USB devices have been removed from Sender unit S2 and Receiver unit R2, for purposes of clarity. Arrowheads indicate the audio signal path.

Figure 2.12 - Speaker and microphone connections in unicast mode.

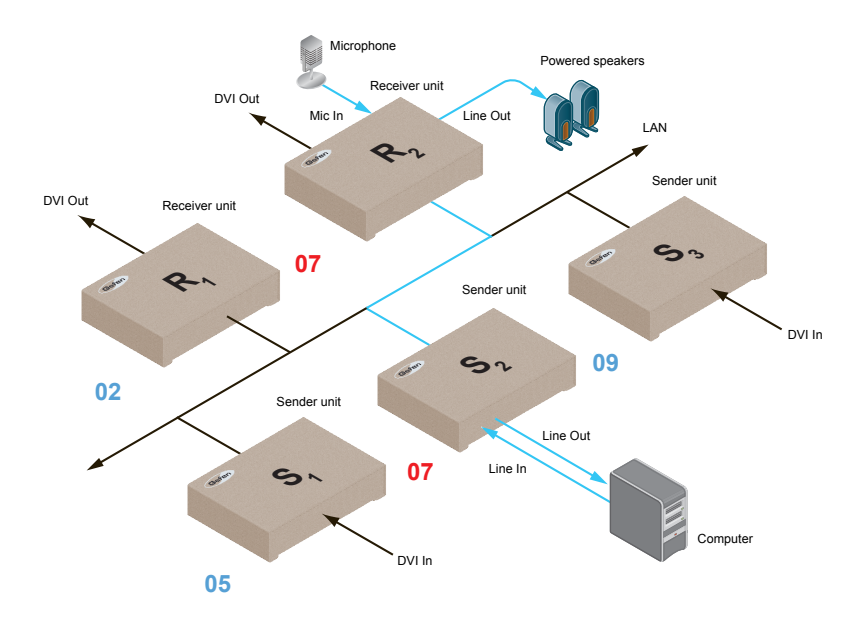

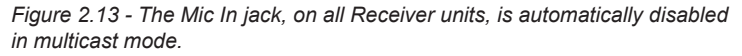

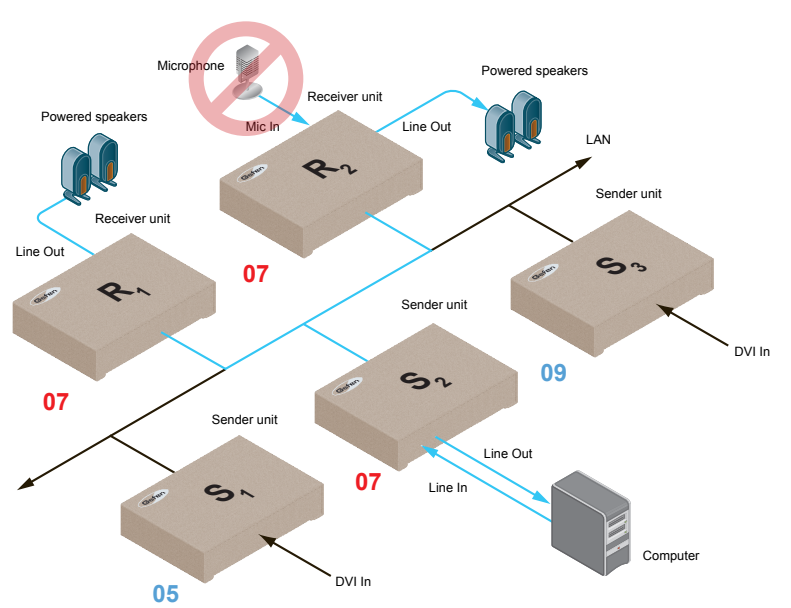

#### Using HDMI Sources

HDMI sources can be connected to the DVI KVM over IP when using HDMI-to-DVI adapters on the Sender and Receiver units. HDMI audio is passed through to the **DVI Out** port on the Receiver unit. However, the DVI KVM over IP will *not* pass content from HDCP sources such as Blu-ray players and Playstation® console systems.

If a 3.5mm mini-stereo cable is connected to the Line In jack on the Sender unit, then the HDMI audio will be disabled on the Receiver unit. The **Line Out** jack, on the Receiver unit, will output audio from the source connected to the **Line In** jack on the Sender unit.

HDMI audio cannot be output using the Line Out jack on the Receiver unit.

The video mode can be changed using the **Mode** button or through the Web interface of the Sender unit. Consecutively pressing the **Mode** button on the Sender unit will switch between Graphic, Low, Med, High, and Video mode. The Web interface will allow you to select either Graphic or Video modes.

#### Using the Web interface

- 1. Access the Web interface for the Sender unit.
- 2. Login as "Administrator" or "User".
- 3. Click the Network tab.
- Click the desired mode within the Picture Quality Mode window group. The default setting is "Video".

| Channel Setup      |      |      |  |
|--------------------|------|------|--|
| Channel Selection: | 0 •  | Save |  |
| Picture Quality    | Mode |      |  |
| Graphic V          | ideo |      |  |
| IP Setup           |      |      |  |

#### Video Mode

If the DVI signal is motion video, then click the **Video** button. This mode will optimize the frame rate.

#### Graphic Mode

If the DVI signal is a static image, then click the Graphic button.

5. The selected mode will be displayed on the screen, as shown below.

![](_page_62_Picture_2.jpeg)

![](_page_62_Picture_3.jpeg)

6. Rebooting the Sender unit is *not* required for the changes to take effect.

# Using the Front Panel

- 1. Press the Mode button on the front panel of the Sender unit.
- Consecutively press the Mode button on the Sender unit to switch between Graphic, Low, Med, High, and Video modes. The video modes on all Sender and Receiver units, on the network, should be set to the same mode.
- Graphic Mode

If the source video signal is a static image, then click the Graphic button.

Low

Low-bandwidth video mode. Limits the video bandwidth on the network. Note that using this setting will degrade the video quality. Use this setting if you are connected to a 100-megabit switch.

Med

Medium-bandwidth video mode. Use this setting if you are connected to a 100-megabit switch.switch.

High

High-bandwidth video mode. Use this setting if you are connected to a 100-megabit switch.

Video Mode

"Ultra-high" bandwidth video mode. This mode should be used with a gigabit switch that supports 8K (or greater) jumbo frames.

3. The selected mode will be displayed on the screen, as shown at the top of the page.

# Changing the Password

- 1. Access the Web interface for the Sender / Receiver unit.
- 2. Login as "Administrator".
- 3. Click the **System** tab.
- 4. Under the **Password Change** window group, enter the new password for the desired username. Note that the new password will *not* be masked when it is entered.
- 5. Click the **Change** button.

| Version Information:                            |          |
|-------------------------------------------------|----------|
| GEFEN                                           |          |
| kernel version: A5.22<br>webfwh version: V1.53h |          |
| Reboot                                          |          |
| Reset                                           |          |
| Password Change                                 |          |
|                                                 | Change L |
| Administrator: b0sSman                          |          |

The DVI KVM over IP can be reset using the Web interface or using the buttons on the front panel. When using the Web interface, the Sender / Receiver units will automatically be reset to *Auto IP* mode. When using the front-panel buttons, the Sender / Receiver can be reset to either *Auto IP* or *Static IP* mode.

## Reset using the Web Interface

#### Information

Once a unit has been reset to Auto IP mode, the connection to the Web interface will be terminated. To reestablish a connection to the Web interface, from your computer, see Installation & Configuration (page 6).

- 1. Access the Web interface for the desired Sender / Receiver unit. It does not matter which unit is reset first.
- 2. Login as "Administrator".
- 3. Click the **System** tab.

(i

4. Click the **Reset** button.

| <ul> <li>Version Information:</li> </ul>        |
|-------------------------------------------------|
| kernel version: A5.22<br>webfwh version: V1.53h |
| Reboot                                          |
| Reset the                                       |

5. Both the **Power** and **Link** LED indicators will begin to flash.

![](_page_65_Picture_2.jpeg)

- 6. After both LED indicators stop flashing, the unit will be reset.
- 7. Repeat the process for each unit.

## Reset using the Front Panel

- 1. Disconnect the power from the Sender / Receiver unit. It does not matter which unit is reset first. When the DVI KVM over IP is reset, it can be set to either *Auto IP* or *Static IP* mode.
- 2. Use one of the following options to reset the unit to the desired mode.
  - ► Factory reset with Auto IP mode:
    - 1. If resetting the Sender unit, press and hold the **Mode** button. If resetting the Receiver unit, press and hold the **Switch** button.
    - 2. Reconnect the power to the unit you are resetting.
    - 3. Hold the **Mode** / **Switch** button until both Power and Link LED indicators begin to flash.
    - 4. Release the Mode / Switch button.
  - Factory reset with *Static IP mode*:
    - 1. If resetting the Sender unit, press and hold the **Mode** button. If resetting the Receiver unit, press and hold the **Switch** button.
    - 2. Reconnect the power to the unit you are resetting.
    - 3. Hold the Mode / Switch button until the Power LED indicator begin to flash.
    - 4. Release the Mode / Switch button.
    - 5. After a few moments, the Link LED indicator will also begin to flash.
- 3. Press the **Reset** button using the end of a paper clip or other sharp pointed object.

![](_page_66_Figure_16.jpeg)

# Rebooting a Unit

The DVI KVM over IP Sender or Receiver unit can be rebooted in three different ways: Using the Web interface, the Reset button on the front panel, or simply disconnecting and reconnecting the power.

# Reboot using the Web Interface

- 1. Access the Web interface for the Sender / Receiver unit.
- 2. Login as "Administrator".
- 3. Click the System tab.
- 4. Click the **Reboot** button.

| Version Information:   |
|------------------------|
|                        |
|                        |
| GEFEN                  |
| kernel version: A5.22  |
| webfwh version: V1.53h |
|                        |
|                        |
| Reboot                 |
|                        |
|                        |
| Reset                  |
|                        |

- 5. After a few moments, the **Power** LED indicator will flash.
- Several seconds later, the **Power** LED indicator will glow solid blue and the **Link** LED indicator will begin to flash.
- 7. After both LED indicators stop flashing, the reboot process will be complete.

#### Reboot using the Front Panel

- 1. Press the **Reset** button, on the desired Sender or Receiver unit, using the end of a paper clip or other sharp pointed object.
- 2. After a few moments, the **Power** LED indicator will flash.
- Several seconds later, the Power LED indicator will glow solid blue and the Link LED indicator will begin to flash.
- 4. After both LED indicators stop flashing, the reboot process will be complete.

![](_page_68_Figure_6.jpeg)

# DVI KVM over IP

3 Advanced Operation

# Telnet Access

 $(\mathbf{i})$ 

![](_page_71_Picture_1.jpeg)

#### Information

By default, the Telnet login credentials are disabled. This setting is required when using the Matrix controller (Gefen part no. EXT-CU-LAN) but can be enabled for security purposes. Use the #use telnet login command to enable or disable this feature.

- Launch the desired terminal application (e.g. Windows Hyperterminal, etc). 1.
- Within the terminal program, enter the IP address of the Sender or Receiver unit that 2. you wish to control.
- 3. Enter the TCP listening port. The default listening port is 23.
- 4. After the correct settings have been used in the terminal program, information similar to the following will be displayed.

In the example, below, we are connected to the client (Receiver unit) and Telnet login has been enabled:

----- Welcome to the Gefen Telnet Server -----ast2-client001C9103C8B3 login:

- 5. Login as "Administrator". The default password is "admin". To change the Telnet password, see the #set telnet pass command.
- Type #help for a list of commands or refer to the tables on the following pages. 6.
# Commands

| Command                           | Description                                            |
|-----------------------------------|--------------------------------------------------------|
| #factory_reset                    | Resets the unit to factory-default settings            |
| #get_description                  | Displays the description of the Sender / Receiver unit |
| #get_discovery                    | Displays the current state of the discovery service    |
| #get_edid_copy                    | Displays the EDID copy state (Rx only)                 |
| <pre>#get_firmware_version</pre>  | Displays the firmware version                          |
| #get_gateway                      | Displays the gateway IP address                        |
| <pre>#get_hardware_version</pre>  | Displays the hardware version                          |
| #get_ip_address                   | Displays the IP address                                |
| #get_ip_mode                      | Displays the IP mode                                   |
| #get_ipconfig                     | Displays the IP configuration information              |
| #get_jumbo_mtu                    | Displays the current MTU setting                       |
| #get_net_mode                     | Displays the network casting mode                      |
| #get_netmask                      | Displays the netmask address                           |
| #get_pq_mode                      | Displays the picture quality mode (Tx only)            |
| <pre>#get_product_name</pre>      | Displays the name of the product                       |
| <pre>#get_remote_udp_access</pre> | Displays the remote UDP access state                   |
| <pre>#get_remote_udp_ip</pre>     | Displays the remote UDP IP address                     |
| <pre>#get_remote_udp_port</pre>   | Displays the remote UDP listening port                 |
| #get_rx_channel                   | Displays the channel of the Receiver unit (Rx only)    |
| #get_rx_id                        | Displays the ID of the Receiver unit                   |
| <pre>#get_serial_allow</pre>      | Displays the Serial-over-IP state                      |
| #get_serial_baud                  | Displays the serial baud rate setting                  |
| #get_serial_bits                  | Displays the serial data bits setting                  |
| <pre>#get_serial_parity</pre>     | Displays the serial parity setting                     |
| #get_serial_stop                  | Displays the serial stop bits setting                  |
| <pre>#get_telnet_access</pre>     | Displays the Telnet access state                       |
| #get_telnet_pass                  | Displays the Telnet password state                     |
| #get_telnet_port                  | Displays the Telnet listening port                     |
| #get_telnet_welcome               | Displays the Telnet welcome message                    |
| #get_tx_channel                   | Displays the video channel (Tx only)                   |
| <pre>#get_udp_access</pre>        | Displays the UDP access state                          |
| <pre>#get_udp_port</pre>          | Displays the UDP listening port                        |
| #get_usb_allow                    | Displays the USB-over-IP state                         |
| #get_usb_mode                     | Displays the USB operating mode                        |

| Command                           | Description                                        |
|-----------------------------------|----------------------------------------------------|
| #get_usb_mouse                    | Displays the mouse operating mode                  |
| #get_video_allow                  | Displays the Video-over-IP state                   |
| #get_web_port                     | Displays the HTTP listening port                   |
| #help                             | Displays a list of available commands              |
| #reboot                           | Reboots the unit                                   |
| #set_description                  | Sets the description of the Sender / Receiver unit |
| #set_discovery                    | Enables or disables the discovery service          |
| #set_edid_copy                    | Enables or disables EDID copy (Rx only)            |
| #set_gateway                      | Sets the gateway address                           |
| #set_ip_address                   | Sets the IP address                                |
| #set_ip_mode                      | Sets the IP mode                                   |
| #set_jumbo_mtu                    | Sets the MTU mode                                  |
| #set_net_mode                     | Sets the network casting mode                      |
| #set_netmask                      | Sets the netmask address                           |
| #set_pq_mode                      | Sets the picture quality mode (Tx only)            |
| <pre>#set_remote_udp_access</pre> | Enables or disables remote UDP access              |
| <pre>#set_remote_udp_ip</pre>     | Sets the remote UDP IP address                     |
| <pre>#set_remote_udp_port</pre>   | Sets the remote UDP listening port                 |
| #set_rx_id                        | Sets the ID of the Receiver unit (Rx only)         |
| <pre>#set_serial_allow</pre>      | Enables or disables Serial-over-IP mode            |
| <pre>#set_serial_baud</pre>       | Sets the baud rate for the serial port             |
| <pre>#set_serial_bits</pre>       | Sets the data bits for the serial port             |
| <pre>#set_serial_parity</pre>     | Sets the parity setting for the serial port        |
| <pre>#set_serial_stop</pre>       | Sets the number of stop bits for the serial port   |
| #set_showme                       | Enables or disables the "show me" feature          |
| <pre>#set_telnet_access</pre>     | Enables or disables Telnet access                  |
| #set_telnet_pass                  | Sets the Telnet password                           |
| #set_telnet_port                  | Sets the Telnet listening port                     |
| #set_telnet_welcome               | Sets the Telnet welcome message                    |
| #set_tx_channel                   | Sets the video channel (Tx only)                   |
| <pre>#set_udp_access</pre>        | Enables or disables UDP access                     |
| <pre>#set_udp_port</pre>          | Sets the UDP listening port                        |
| #set_usb_allow                    | Enables or disables USB-over-IP                    |
| #set_usb_mode                     | Sets the USB operating mode                        |

| Command                         | Description                                    |
|---------------------------------|------------------------------------------------|
| #set_usb_mouse                  | Sets the mouse operating mode                  |
| <pre>#set_video_allow</pre>     | Enables or disables Video-over-IP              |
| #set_web_port                   | Sets the HTTP listening port                   |
| <pre>#set_webui_ad_pass</pre>   | Sets the Administrator password for the Web UI |
| <pre>#set_webui_user_pass</pre> | Sets the User password for the Web UI          |
| #use_telnet_login               | Enable or disables Telnet login credentials    |
| #use_telnet_welcome             | Enables or disables the Telnet welcome message |
| r                               | Routes an input to a Receiver unit (Rx only)   |

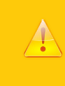

# Important

Commands that are limited to a Sender or Receiver unit are marked as "Tx only" and "Rx only", respectively. Unless otherwise noted, all commands can be used when connected to either a Sender or Receiver unit.

# #factory\_reset

Resets the unit to factory-default settings. param1 must be included and set to 1.

## Syntax

#factory\_reset param1

# Parameters

paraml

Integer

1

# Example

#factory\_reset 1
RESET TO FACTORY DEFAULTS

## **Related Commands**

#reboot

# #get\_description

Displays the description of the Sender / Receiver unit.

# Syntax

#get\_description

# Parameters

None

# Example

#get\_description
EXT-DVIKVM-LAN-S

## **Related Commands**

#get\_product\_name
#set\_description

# #get\_discovery

Displays the current discovery mode setting.

# Syntax

#get\_discovery

# Parameters

None

## Example

#get\_discovery
DISCOVERY SERVICE IS ENABLED

#### **Related Commands**

#set\_discovery
#set\_showme

# #get\_edid\_copy

Displays the EDID copy state. This command is only available when connected to a Receiver unit.

#### Syntax

#get\_edid\_copy

#### Parameters

None

## Example

#get\_edid\_copy
COPY EDID OF CONNECTED DISPLAY IS ENABLED

## **Related Commands**

#set\_edid\_copy

# #get\_firmware\_version

Displays the firmware version.

# Syntax

#get\_firmware\_version

# Parameters

None

# Example

#get\_firmware\_version
FIRMWARE VERSION IS V1.53V

## **Related Commands**

#get\_hardware\_version

# #get\_gateway

Displays the gateway address of the Sender/Receiver unit.

## Syntax

#get\_gateway

# Parameters

None

## Example

#get\_gateway
GATEWAY: 192.168.0.1

#### **Related Commands**

#get\_ip\_address
#get\_ip\_mode
#get\_ipconfig
#get\_netmask
#set\_gateway
#set\_ip\_address
#set\_ip\_mode
#set\_netmask

# #get\_hardware\_version

Displays the hardware version of the Sender / Receiver unit.

# Syntax

#get\_hardware\_version

# Parameters

None

## Example

#get\_hardware\_version
HARDWARE VERSION IS ast1510hv1

## **Related Commands**

#get\_firmware\_version

# #get\_ip\_address

Displays the current IP address of the Sender or Receiver unit.

## Syntax

#get\_ip\_address

## Parameters

None

## Example

#get\_ip\_address
IP: 10.5.64.60

#### **Related Commands**

#get\_gateway
#get\_ip\_mode
#get\_ipconfig
#get\_netmask
#get\_web\_port
#set\_gateway
#set\_ip\_address
#set\_ip\_mode
#set\_netmask
#set\_web\_port

# #get\_ip\_mode

Displays the current IP mode.

# Syntax

#get\_ip\_mode

# Parameters

None

## Example

#get\_ip\_mode
IP MODE IS SET TO DHCP

#### **Related Commands**

#get\_gateway
#get\_ip\_address
#get\_ipconfig
#get\_netmask
#get\_web\_port
#set\_gateway
#set\_ip\_address
#set\_ip\_mode
#set\_netmask
#set\_web\_port

# #get\_ipconfig

Displays the current IP configuration. In addition to providing the MAC address and the broadcast IP address, this command also provides the same information as executing the #get ip mode, #get ip address, #get netmask, and #get gateway commands.

#### Syntax

#get\_ipconfig

#### Parameters

None

#### Example

#get\_ipconfig
IP CONFIGURATION IS :
IP MODE: DHCP
IP: 10.5.64.60
NETMASK: 255.255.255.0
GATEWAY: 10.5.64.1
BROADCAST: 10.5.64.255
MAC ADDRESS: 00-1C-91-03-C8-B3

#### **Related Commands**

#get\_gateway
#get\_ip\_address
#get\_netmask
#get\_web\_port
#set\_gateway
#set\_ip\_address
#set\_ip\_mode
#set\_netmask
#set\_web\_port

# #get\_jumbo\_mtu

Displays the current MTU (Maximum Transmission Unit) setting. The default setting is *enabled*.

#### Syntax

#get\_jumbo\_mtu

#### Parameters

None

## Example

#get\_jumbo\_mtu JUMBO MTU is ENABLE

# **Related Commands**

#set\_jumbo\_mtu

# #get\_net\_mode

Displays the current network mode setting.

# Syntax

#get\_net\_mode

# Parameters

None

## Example

#get\_net\_mode
NETWORK CASTING MODE IS UNICAST

#### **Related Commands**

#set\_net\_mode

# #get\_netmask

Displays the current net mask setting.

# Syntax

#get\_netmask

# Parameters

None

# Example

#get\_netmask
NETMASK: 255.255.0

## **Related Commands**

#get\_gateway
#get\_ip\_address
#get\_ipconfig
#get\_web\_port
#set\_gateway
#set\_ip\_address
#set\_ip\_mode
#set\_netmask
#set\_web\_port

# #get\_pq\_mode

Displays the picture quality mode. This command is only available when connected to a Sender unit.

#### Syntax

#get\_pq\_mode

#### Parameters

None

### Example

#get\_pq\_mode
TRANSMITTER PICTURE QUALITY IS VIDEO

#### **Related Commands**

#set\_pq\_mode

# Advanced Operation

# #get\_product name

Displays the product name of the Sender / Receiver unit.

# Syntax

#get\_product\_name

# Parameters

None

# Example

#get\_product\_name
PRODUCT NAME IS EXT-DVIKVM-LAN-S

## **Related Commands**

#get\_description

# #get\_remote\_udp\_access

Displays the remote UDP access state.

# Syntax

#get\_remote\_udp\_access

## Parameters

None

## Example

#get\_remote\_udp\_access
REMOTE UDP ACCESS IS ENABLED

#### **Related Commands**

#get\_remote\_udp\_ip
#get\_remote\_udp\_port
#get\_udp\_access
#get\_udp\_port
#set\_remote\_udp\_access
#set\_remote\_udp\_ip
#set\_remote\_udp\_port
#set\_udp\_access
#set\_udp\_access
#set\_udp\_port

# #get\_remote\_udp\_ip

Displays the remote UDP IP address.

## Syntax

#get\_remote\_udp\_ip

# Parameters

None

## Example

#get\_remote\_udp\_access
REMOTE UDP IP: 192.168.1.29

## **Related Commands**

#get\_remote\_udp\_access
#get\_remote\_udp\_port
#get\_udp\_access
#get\_udp\_port
#set\_remote\_udp\_access
#set\_remote\_udp\_ip
#set\_remote\_udp\_port
#set\_udp\_access
#set\_udp\_access
#set\_udp\_port

# #get\_remote\_udp\_port

Displays the remote UDP listening port.

## Syntax

#get\_remote\_udp\_port

## Parameters

None

#### Example

#get\_remote\_udp\_port
REMOTE UDP COMMUNICATIONS PORT: 50008

## **Related Commands**

#get\_remote\_udp\_access
#get\_remote\_udp\_ip
#get\_udp\_access
#get\_udp\_port
#set\_remote\_udp\_access
#set\_remote\_udp\_ip
#set\_remote\_udp\_port
#set\_udp\_access
#set\_udp\_access
#set\_udp\_port

# #get\_rx\_channel

Displays the current channel of the Receiver unit. To set the video channel of a Receiver unit, use the  $\tt r$  command.

#### Syntax

#get\_rx\_channel

#### Parameters

None

### Example

#get\_rx\_channel
RECEIVER CHANNEL: 1

```
#get_tx_channel
#set_tx_channel
r
```

# #get\_rx\_id

Displays the ID of the Receiver unit. This command is only available when connected to a Receiver unit.

# Syntax

#get\_rx\_id

#### Parameters

None

## Example

#get\_rx\_id RX ID: 8

## **Related Commands**

#set\_rx\_id

# #get\_serial\_allow

Displays the Serial-over-IP state. Use the <code>#set\_serial\_allow</code> command to enable or disable the Serial-over-IP feature.

#### Syntax

#get serial allow

#### Parameters

None

#### Example

#get\_serial\_allow
SERIAL OVER IP is ENABLE

```
#get_serial_baud
#get_serial_parity
#get_serial_stop
#set_serial_allow
#set_serial_baud
#set_serial_bits
#set_serial_parity
#set_serial_stop
```

# #get\_serial\_baud

Displays the serial baud rate setting. Use the  ${\tt \#set\_serial\_baud}$  command to set the baud rate.

#### Syntax

#get\_serial\_baud

#### Parameters

None

#### Example

#get\_serial\_baud
SERIAL BAUD RATE IS 19200

```
#get_serial_allow
#get_serial_bits
#get_serial_parity
#get_serial_stop
#set_serial_allow
#set_serial_baud
#set_serial_bits
#set_serial_parity
#set_serial_stop
```

# #get\_serial\_bits

Displays the serial data bits setting. Use the <code>#set\_serial\_bits</code> command to set the number of data bits.

#### Syntax

#get serial bits

#### Parameters

None

#### Example

#get\_serial\_bits
SERIAL DATA BITS IS 8

```
#get_serial_allow
#get_serial_baud
#get_serial_parity
#get_serial_stop
#set_serial_allow
#set_serial_baud
#set_serial_bits
#set_serial_parity
#set_serial_stop
```

# #get\_serial\_parity

Displays the serial parity bit setting. Use the <code>#set\_serial\_parity</code> command to set the parity bit.

#### Syntax

#get\_serial\_parity

#### Parameters

None

#### Example

#get\_serial\_parity
SERIAL PARITY MODE SET TO NONE

```
#get_serial_allow
#get_serial_baud
#get_serial_bits
#get_serial_stop
#set_serial_allow
#set_serial_baud
#set_serial_bits
#set_serial_parity
#set_serial_stop
```

# #get\_serial\_stop

Displays the serial stop bits setting. Use the  $\texttt{#set\_serial\_stop}$  command to set the number of stop bits.

#### Syntax

#get\_serial\_stop

#### Parameters

None

#### Example

#get\_serial\_stop
SERIAL STOP BITS IS 1

```
#get_serial_allow
#get_serial_baud
#get_serial_bits
#get_serial_parity
#set_serial_allow
#set_serial_baud
#set_serial_bits
#set_serial_parity
#set_serial_stop
```

# #get\_telnet\_access

Displays the Telnet access state. Use the  $\#\texttt{set\_telnet\_access}$  command to enable or disable Telnet access.

#### Syntax

#get\_telnet\_access

#### Parameters

None

#### Example

#get\_telnet\_access
TELNET ACCESS IS ENABLED

```
#get_telnet_pass
#get_telnet_port
#get_telnet_welcome
#set_telnet_access
#set_telnet_pass
#set_telnet_port
#set_telnet_welcome
#use_telnet_login
#use_telnet_welcome
```

# #get\_telnet\_pass

Displays the Telnet password state. Use the <code>#set\_telnet\_pass</code> command to enable or disable password credentials during a Telnet session.

#### Syntax

#get\_telnet\_pass

#### Parameters

None

#### Example

#get\_telnet\_pass
TELNET INTERFACE PASSWORD IS DISABLED

## **Related Commands**

#get\_telnet\_access
#get\_telnet\_port
#get\_telnet\_welcome
#set\_telnet\_access
#set\_telnet\_pass
#set\_telnet\_port
#set\_telnet\_welcome
#use\_telnet\_login
#use\_telnet\_welcome

# #get\_telnet\_port

Displays the Telnet listening port.

# Syntax

#get\_telnet\_port

## Parameters

None

#### Example

#get\_telnet\_port
TELNET COMMUNICATION PORT: 23

```
#get_telnet_access
#get_telnet_pass
#get_telnet_welcome
#set_telnet_access
#set_telnet_pass
#set_telnet_port
#set_telnet_welcome
#use_telnet_login
#use_telnet_welcome
```

# #get\_telnet\_welcome

Displays the Telnet welcome message. Use the #set\_telnet\_welcome to create
a custom welcome message.

#### Syntax

#get\_telnet\_welcome

#### Parameters

None

#### Example

#get\_telnet\_welcome TELNET WELCOME IS ---- Welcome to the Gefen Telnet Server -----

## **Related Commands**

#get\_telnet\_access
#get\_telnet\_pass
#get\_telnet\_port
#set\_telnet\_access
#set\_telnet\_pass
#set\_telnet\_port
#set\_telnet\_welcome
#use\_telnet\_login
#use\_telnet\_welcome

# #get\_tx\_channel

Displays the video channel of the Sender unit. This command is only available when connected to a Sender unit.

#### Syntax

#get\_tx\_channel

#### Parameters

None

### Example

#get\_tx\_channel

```
#get_rx_channel
#set_tx_channel
r
```

# #get\_udp\_access

Displays the UDP access state. Use the  ${\tt \#set\_udp\_access}$  command to enable or disable UDP access.

#### Syntax

#get udp access

#### Parameters

None

#### Example

#get\_udp\_access
UDP ACCESS IS ENABLED

#### **Related Commands**

#get\_remote\_udp\_access
#get\_remote\_udp\_ip
#get\_remote\_udp\_port
#get\_udp\_port
#set\_remote\_udp\_access
#set\_remote\_udp\_ip
#set\_remote\_udp\_port
#set\_udp\_access
#set\_udp\_access
#set\_udp\_port

# #get\_udp\_port

Displays the local UDP listening port.

# Syntax

#get\_udp\_port

# Parameters

None

## Example

#get\_udp\_port
UDP COMMUNICATION PORT: 50007

#### **Related Commands**

#get\_remote\_udp\_access
#get\_remote\_udp\_ip
#get\_remote\_udp\_port
#get\_udp\_access
#set\_remote\_udp\_access
#set\_remote\_udp\_ip
#set\_remote\_udp\_port
#set\_udp\_access
#set\_udp\_access
#set\_udp\_access
#set\_udp\_port

# #get\_usb\_allow

Displays the USB-over-IP state.

# Syntax

#get\_usb\_allow

## Parameters

None

## Example

#get\_usb\_allow
USB OVER IP is ENABLE

#### **Related Commands**

#get\_usb\_mode
#get\_usb\_mouse
#set\_usb\_allow
#set\_usb\_mode
#set\_usb\_mouse
# #get\_usb\_mode

Displays the USB operating mode.

# Syntax

#get\_usb\_mode

# Parameters

None

# Example

#get\_usb\_mode
USB OPERATION MODE IS ACTIVE ON LINK

## **Related Commands**

#get\_usb\_allow
#get\_usb\_mouse
#set\_usb\_allow
#set\_usb\_mode
#set\_usb\_mouse

# #get\_usb\_mouse

Displays the mouse operating mode.

# Syntax

#get\_usb\_mouse

# Parameters

None

# Example

#get\_usb\_mouse
USB MOUSE MODE IS HIGH

## **Related Commands**

#get\_usb\_allow
#get\_usb\_mode
#set\_usb\_allow
#set\_usb\_mode
#set\_usb\_mouse

# #get\_video\_allow

Displays the Video-over-IP status. Use the  ${\tt set\_video\_allow}$  command to enable or disable video over IP.

### Syntax

#get\_video\_allow

#### Parameters

None

## Example

#get\_video\_allow
VIDEO OVER IP is ENABLE

## **Related Commands**

#set\_video\_allow

# #get\_web\_port

Displays the HTTP listening port. Use the  $\texttt{#set\_web\_port}$  command to set the HTTP listening port.

## Syntax

#get\_web\_port

## Parameters

None

## Example

#get\_web\_port
WEB INTERFACE PORT: 80

# **Related Commands**

#get\_gateway
#get\_ip\_address
#get\_ipconfig
#set\_gateway
#set\_ip\_address
#set\_ip\_mode
#set\_netmask
#set\_web\_port

# #help

Displays a list of available commands. The commands listed are specific to either the Sender or Receiver unit.

### Syntax

#help

## Parameters

None

### Example

#help

```
#FACTORY RESET
#GET DISCOVERY
#GET FIRMWARE VERSION
#GET GATEWAY
#GET HDCP
#GET IPCONFIG
#GET IP ADDRESS
#GET IP MODE
. . .
. . .
#SET TELNET ACCESS
#SET TELNET PASS
#SET TELNET PORT
#SET TELNET WELCOME
#SET TX CHANNEL
#SET UDP ACCESS
#SET UDP PORT
#SET USB ALLOW
#SET USB MODE
#SET USB MOUSE
#SET VIDEO ALLOW
#SET WEBUI AD PASS
#SET WEBUI USER PASS
#SET WEB PORT
#USE TELNET LOGIN
#USE TELNET WELCOME
```

Reboots the Sender / Receiver unit.

# Syntax

#reboot

# Parameters

None

# Example

#reboot
UNIT WILL REBOOT SHORTLY

## **Related Commands**

#factory\_reset

# #set\_description

Sets the description for the Sender / Receiver unit. The description string cannot exceed 30 characters in length. Spaces and underscore characters are acceptable. Avoid using symbols and special characters.

### Syntax

#set description param1

## Parameters

paraml

String

## Example

#set description Blu-ray Panasonic

PRODUCT DESCRIPTION SET

# **Related Commands**

#get\_description
#get\_product\_name

# #set\_discovery

Enables or disables the discovery feature. The default value is On.

# Syntax

#set discovery param1

# Parameters

paraml

Integer

[0 ... 1]

| param1 | Description |
|--------|-------------|
| 0      | Off         |
| 1      | On          |

## Example

#set\_discovery 0
DISCOVERY SERVICE SET TO DISABLED

# **Related Commands**

#get\_discovery
#set\_showme

# #set\_edid\_copy

Enables or disables the EDID copy state. When param1 = 1, the downstream EDID (connected to the Receiver unit) is copied to the Sender unit. If param1 = 0, then the internal (default) EDID is used. This command is only available when connected to a Receiver unit.

### Syntax

#set\_edid\_copy param1

### Parameters

param1

Integer

[0 ... 1]

| param1 | Description |
|--------|-------------|
| 0      | Off         |
| 1      | On          |

## Example

#set\_edid\_copy 1
COPY EDID OF CONNECTED DISPLAY SET TO ENABLED
PLEASE REBOOT THE UNIT TO APPLY CHANGES

## **Related Commands**

#get\_edid\_copy

# #set\_gateway

Sets the gateway address. This command is only applicable when using Static IP mode. *param1* must be specified using dot-decimal notation.

#### Syntax

#set\_gateway param1

### Parameters

paraml

IP Address

### Example

#set\_gateway 192.168.1.1
GATEWAY ADDRESS SET TO 192.168.1.1
PLEASE REBOOT THE UNIT TO APPLY CHANGES

## **Related Commands**

```
#get_gateway
#get_ip_address
#get_ip_mode
#get_ipconfig
#get_netmask
#get_web_port
#set_ip_address
#set_ip_mode
#set_netmask
#set_web_port
```

# #set\_ip\_address

Sets the IP address. param1 must be specified using dot-decimal notation.

### Syntax

#set ip address param1

## Parameters

paraml

IP Address

## Example

#set\_gateway 192.168.1.1
GATEWAY ADDRESS SET TO 192.168.1.1
PLEASE REBOOT THE UNIT TO APPLY CHANGES

## **Related Commands**

#get\_gateway
#get\_ip\_address
#get\_ip\_mode
#get\_ipconfig
#get\_netmask
#get\_web\_port
#set\_gateway
#set\_ip\_mode
#set\_netmask
#set\_web\_port

# #set\_ip\_mode

Sets the IP mode.

#### Syntax

#set\_ip\_mode param1

### Parameters

paraml

Integer

[0 ... 2]

| param1 | Description |
|--------|-------------|
| 0      | Static      |
| 1      | DHCP        |
| 2      | Auto IP     |

## Example

#set\_ip\_mode 1
IP MODE SET TO DHCP
PLEASE REBOOT THE UNIT TO APPLY CHANGES

### **Related Commands**

#get\_gateway
#get\_ip\_address
#get\_ip\_mode
#get\_ipconfig
#get\_netmask
#get\_web\_port
#set\_ip\_address
#set\_gateway
#set\_netmask
#set\_web\_port

# #set\_jumbo\_mtu

Enables or disables jumbo MTU (Maximum Transmission Unit) mode. When enabled, the MTU size is set to 8000 (8K jumbo frames).

### Syntax

#set\_jumbo\_mtu param1

### Parameters

paraml

| Integer |                       | [0 1] |
|---------|-----------------------|-------|
| param1  | Description           |       |
| 0       | Disabled (MTU = 1500) |       |
| 1       | Enabled (MTU = 8000)  |       |

### Example

#set\_jumbo\_mtu 1 JUMBO MTU SET TO ENABLED PLEASE REBOOT THE UNIT TO APPLY CHANGES

# **Related Commands**

#get\_jumbo\_mtu

# #set\_net\_mode

Sets the network casting mode.

## Syntax

#set\_net\_mode param1

# Parameters

paraml

| Integer |  |
|---------|--|
| integer |  |

[0 ... 1]

| param1 | Description |
|--------|-------------|
| 0      | Unicast     |
| 1      | Multicast   |

### Example

#set\_net\_mode 0
NETWORK CASTING MODE SET TO UNICAST

## **Related Commands**

#get\_net\_mode

# #set\_netmask

Sets the network mask address. param1 must be specified using dot-decimal notation.

## Syntax

#set\_netmask param1

# Parameters

paraml

IP Address

# Example

#set\_netmask 255.255.255.0
NETMASK ADDRESS SET TO 255.255.255.0
PLEASE REBOOT THE UNIT TO APPLY CHANGES

# **Related Commands**

#get\_gateway
#get\_ip\_address
#get\_ip\_mode
#get\_ipconfig
#get\_netmask
#get\_web\_port
#set\_ip\_address
#set\_ip\_mode
#set\_gateway
#set\_web\_port

[0 ... 1]

# #set\_pq\_mode

Sets the picture quality mode. This command is only available when connected to a Sender unit.

#### Syntax

#set pq mode param1

#### Parameters

param1

| Integer |  |  |
|---------|--|--|
|         |  |  |

| param1 | Description |
|--------|-------------|
| 0      | Graphic     |
| 1      | Video       |

### Example

#set\_pq\_mode 1
TRANSMITTER PICTURE QUALITY SET TO VIDEO

## **Related Commands**

#get\_pq\_mode

# #set\_remote\_udp\_access

Enables or disables remote UDP access.

## Syntax

#set\_remote\_udp\_access param1

## Parameters

paraml

| Integer |
|---------|
|---------|

[0 ... 1]

| param1 | Description |
|--------|-------------|
| 0      | Disabled    |
| 1      | Enabled     |

## Example

#set\_remote\_udp\_access 1
REMOTE UDP ACCESS SET TO ENABLED

# **Related Commands**

#get\_remote\_udp\_access
#get\_remote\_udp\_ip
#get\_remote\_udp\_port
#get\_udp\_access
#get\_udp\_port
#set\_remote\_udp\_access
#set\_remote\_udp\_ip
#set\_remote\_udp\_port
#set\_udp\_access
#set\_udp\_access
#set\_udp\_port

# #set\_remote\_udp\_ip

Set the remote UDP IP address. param1 must be specified using dot-decimal notation.

### Syntax

#set\_remote\_udp\_ip param1

# Parameters

paraml

IP address

## Example

#set remote udp ip 192.168.1.29

REMOTE UDP IP ADDRESS SET TO 192.168.1.29 PLEASE REBOOT THE UNIT TO APPLY CHANGES

## **Related Commands**

#get\_remote\_udp\_access
#get\_remote\_udp\_ip
#get\_remote\_udp\_port
#get\_udp\_access
#get\_udp\_port
#set\_remote\_udp\_access
#set\_remote\_udp\_port
#set\_udp\_access
#set\_udp\_access
#set\_udp\_port

# #set\_remote\_udp\_port

Set the remote UDP listening port.

## Syntax

#set\_remote\_udp\_port param1

## Parameters

paraml

Integer

[0 ... 65535]

### Example

#set remote udp port 50008

REMOTE UDP COMMUNICATIONS PORT IS SET TO PORT 50008 PLEASE REBOOT THE UNIT TO APPLY CHANGES

## **Related Commands**

#get\_remote\_udp\_access
#get\_remote\_udp\_ip
#get\_remote\_udp\_port
#get\_udp\_access
#get\_udp\_port
#set\_remote\_udp\_access
#set\_remote\_udp\_ip
#set\_udp\_access
#set\_udp\_port

# #set\_rx\_id

Sets the ID of the Receiver unit. This command is only available when connected to a Receiver unit.

## Syntax

#set\_rx\_id param1

## Parameters

paraml

Integer

[0 ... 65535]

## Example

#set\_rx\_id 10

RX ID SET TO 10

# **Related Commands**

#get\_rx\_id

# #set serial allow

Enables or disables serial over IP.

# Syntax

#set\_serial\_allow param1

## Parameters

paraml

| h | nte | e        | ne       | er |
|---|-----|----------|----------|----|
|   |     | <u> </u> | <u> </u> | 1  |

[0 ... 1]

| param1 | Description |
|--------|-------------|
| 0      | Disable     |
| 1      | Enable      |

### Example

#set serial allow 0

SERIAL OVER IP SET TO DISABLED

## **Related Commands**

#get\_serial\_allow
#get\_serial\_baud
#get\_serial\_bits
#get\_serial\_parity
#get\_serial\_stop
#set\_serial\_baud
#set\_serial\_bits
#set\_serial\_parity
#set\_serial\_stop

# #set\_serial\_baud

Sets the baud rate for the serial port.

# Syntax

#set serial baud param1

## Parameters

paraml

Integer

[0 ... 11]

| param1 | Description (baud rate) |
|--------|-------------------------|
| 0      | 300                     |
| 1      | 600                     |
| 2      | 1200                    |
| 3      | 2400                    |
| 4      | 4800                    |
| 5      | 9600                    |
| 6      | 14400                   |
| 7      | 19200                   |
| 8      | 38400                   |
| 9      | 57600                   |
| 10     | 115200                  |
| 11     | 230400                  |

## Example

#set\_serial\_baud 7
SERIAL BAUD RATE SET TO 19200

## **Related Commands**

| Low   |
|-------|
| ud    |
| ts    |
| arity |
| сор   |
|       |

```
#set_serial_allow
#set_serial_bits
#set_serial_parity
#set_serial_stop
```

# #set\_serial\_bits

Sets the data bits for the serial port.

## Syntax

#set serial bits param1

## Parameters

paraml

Integer

[0 ... 3]

| param1 | Description (data bits) |
|--------|-------------------------|
| 0      | 5                       |
| 1      | 6                       |
| 2      | 7                       |
| 3      | 8                       |

## Example

#set\_serial\_bits 3
SERIAL DATA BITS SET TO 8

## **Related Commands**

```
#get_serial_allow
#get_serial_baud
#get_serial_bits
#get_serial_parity
#get_serial_stop
#set_serial_allow
#set_serial_baud
#set_serial_bits
#set_serial_parity
#set_serial_stop
```

# #set\_serial\_parity

Sets the parity bit setting for the serial port.

## Syntax

#set\_serial\_parity param1

## Parameters

paraml

Integer

[0 ... 2]

| param1 | Description |
|--------|-------------|
| 0      | None        |
| 1      | Odd         |
| 2      | Even        |

## Example

#set\_serial\_parity 0
SERIAL PARITY MODE SET TO NONE

## **Related Commands**

#get\_serial\_allow
#get\_serial\_baud
#get\_serial\_bits
#get\_serial\_parity
#get\_serial\_stop
#set\_serial\_allow
#set\_serial\_baud
#set\_serial\_bits
#set\_serial\_stop

# #set\_serial\_stop

Sets the number of stop bits for the serial port.

### Syntax

#set serial stop param1

## Parameters

paraml

Integer

[0 ... 1]

| param1 | Description (stop bits) |
|--------|-------------------------|
| 0      | 1                       |
| 1      | 2                       |

### Example

#set\_serial\_stop 0
SERIAL STOP BITS SET TO 1

## **Related Commands**

#get\_serial\_allow
#get\_serial\_baud
#get\_serial\_bits
#get\_serial\_parity
#get\_serial\_stop
#set\_serial\_allow
#set\_serial\_baud
#set\_serial\_bits
#set\_serial\_parity

# #set\_showme

Enables or disables the "Show Me" feature. When the "Show Me" feature is enabled, then both the **Power** and **Link** LED indicators, on the front panel, will flash. This quickly identifies a unit and is useful when multiple units are being used. The default setting is *disabled*.

## Syntax

#set\_showme param1

## Parameters

param1

Integer

[0 ... 1]

| param1 | Description |
|--------|-------------|
| 0      | Disabled    |
| 1      | Enabled     |

## Example

#set\_showme 1 SHOW ME ENABLED

# **Related Commands**

#get\_discovery
#set\_discovery

# #set\_telnet\_access

Enables or disables Telnet access.

# Syntax

#set\_telnet\_access param1

## Parameters

paraml

| Integer |
|---------|
|---------|

[0 ... 1]

| param1 | Description |
|--------|-------------|
| 0      | Disabled    |
| 1      | Enabled     |

### Example

#set\_telnet\_access 1
TELNET ACCESS SET TO ENABLED

## **Related Commands**

#get\_telnet\_access
#get\_telnet\_pass
#get\_telnet\_port
#get\_telnet\_welcome
#set\_telnet\_pass
#set\_telnet\_port
#set\_telnet\_welcome
#use\_telnet\_login
#use\_telnet\_welcome

# #set\_telnet\_pass

Sets the Telnet password. The password cannot exceed 8 characters in length and is case-sensitive. No special characters are allowed. The default password is admin.

### Syntax

#set\_telnet\_pass param1

#### Parameters

param1 String

#### Example

#set\_telnet\_pass b055man
TELNET INTERFACE PASSWORD IS SET

# **Related Commands**

#get\_telnet\_access
#get\_telnet\_pass
#get\_telnet\_port
#get\_telnet\_welcome
#set\_telnet\_access
#set\_telnet\_port
#set\_telnet\_welcome
#use\_telnet\_login
#use\_telnet\_welcome

# #set\_telnet\_port

Sets the Telnet listening port.

### Syntax

#set\_telnet\_port param1

## Parameters

paraml

Integer

[0 ... 65535]

## Example

#set\_telnet\_port 23
TELNET COMMUNICATIONS PORT SET TO PORT 23
PLEASE REBOOT THE UNIT TO APPLY CHANGES

# **Related Commands**

#get\_telnet\_access
#get\_telnet\_pass
#get\_telnet\_port
#get\_telnet\_welcome
#set\_telnet\_access
#set\_telnet\_pass
#set\_telnet\_welcome
#use\_telnet\_login
#use\_telnet\_welcome

# #set\_telnet\_welcome

Sets the Telnet welcome message. The welcome message cannot exceed eight characters in length.

### Syntax

#set telnet welcome param1

### Parameters

param1 String

### Example

#set\_telnet\_welcome Welcome! TELNET WELCOME MESSAGE SET TO Welcome! PLEASE REBOOT THE UNIT TO APPLY CHANGES

# **Related Commands**

#get\_telnet\_access
#get\_telnet\_pass
#get\_telnet\_port
#get\_telnet\_welcome
#set\_telnet\_access
#set\_telnet\_pass
#set\_telnet\_port
#use\_telnet\_login
#use\_telnet\_welcome

# #set\_tx\_channel

Sets the video channel for the Sender unit. This command is only available when connected to the Sender unit.

#### Syntax

#set tx channel param1

#### Parameters

paraml

Integer

[0 ... 255]

## Example

#set\_tx\_channel 1
TRANSMITTER CHANNEL SET TO 1
PLEASE REBOOT THE UNIT TO APPLY CHANGES

## **Related Commands**

#get\_tx\_channel
#get\_rx\_channel
r

# #set\_udp\_access

Enables or disables UDP access.

# Syntax

#set\_udp\_access param1

## Parameters

paraml

Integer

[0 ... 1]

| param1 | Description |
|--------|-------------|
| 0      | Disabled    |
| 1      | Enabled     |

### Example

#set\_udp\_access 0
UDP ACCESS SET TO DISABLED

## **Related Commands**

#get\_remote\_udp\_access
#get\_remote\_udp\_ip
#get\_remote\_udp\_port
#get\_udp\_access
#get\_udp\_port
#set\_remote\_udp\_access
#set\_remote\_udp\_ip
#set\_remote\_udp\_port
#set\_udp\_port

# #set\_udp\_port

Sets the local UDP listening port.

## Syntax

#set\_udp\_port param1

# Parameters

paraml

Integer

[0 ... 65535]

## Example

#set\_udp\_port 50007
UDP COMMUNCATION IS SET TO PORT 50007
PLEASE REBOOT THE UNIT TO APPLY CHANGES.

# **Related Commands**

#get\_remote\_udp\_access
#get\_remote\_udp\_ip
#get\_remote\_udp\_port
#get\_udp\_access
#get\_udp\_port
#set\_remote\_udp\_access
#set\_remote\_udp\_ip
#set\_remote\_udp\_port
#set\_udp\_access

# #set\_usb\_allow

Enables or disables the USB-over-IP feature.

# Syntax

#set\_usb\_allow param1

# Parameters

paraml

Integer

[0 ... 1]

| param1 | Description |
|--------|-------------|
| 0      | Disabled    |
| 1      | Enabled     |

## Example

#set\_usb\_allow 1
USB OVER IP SET TO ENABLED

## **Related Commands**

#get\_usb\_allow
#get\_usb\_mode
#get\_usb\_mouse
#set\_usb\_mode
#set\_usb\_mouse

# #set\_usb\_mode

Sets the USB operating mode.

## Syntax

#set\_udp\_port param1

## Parameters

paraml

Integer

[0 ... 1]

| param1 | Description        |
|--------|--------------------|
| 0      | Active per request |
| 1      | Active on link     |

# Example

#set\_usb\_mode 0
USB OPERATION MODE SET TO ACTIVE PER REQUEST

## **Related Commands**

#get\_usb\_allow
#get\_usb\_mode
#get\_usb\_mouse
#set\_usb\_allow
#set\_usb\_mouse

# #set\_usb\_mouse

Sets the USB mouse mode.

# Syntax

#set\_udp\_port param1

## Parameters

paraml

Integer

[0 ... 1]

| param1 | Description     |
|--------|-----------------|
| 0      | High resolution |
| 1      | Compatibility   |

#### Example

#set\_usb\_mouse 0
USB MOUSE MODE SET TO HIGH RESOLUTION

## **Related Commands**

#get\_usb\_allow
#get\_usb\_mode
#get\_usb\_mouse
#set\_usb\_allow
#set\_usb\_mode
## #set\_video\_allow

Enables or disables the Video-over-IP feature.

#### Syntax

#set\_video\_allow param1

#### Parameters

paraml

| Integer |
|---------|
| nneger  |

[0 ... 1]

| param1 | Description |
|--------|-------------|
| 0      | Disabled    |
| 1      | Enabled     |

#### Example

#set\_video\_allow 1
VIDEO OVER IP IS SET TO ENABLED

#### **Related Commands**

#get\_video\_allow

## #set\_web\_port

Sets the HTTP listening port.

#### Syntax

#set\_web\_port param1

#### Parameters

paraml

Integer

[0 ... 65535]

#### Example

#set\_web\_port 82
WEB INTERFACE PORT SET TO 80
PLEASE REBOOT THE UNIT TO APPLY CHANGES

#### **Related Commands**

#get\_gateway
#get\_ip\_address
#get\_ip\_mode
#get\_ipconfig
#get\_netmask
#get\_web\_port
#set\_gateway
#set\_ip\_address
#set\_ip\_mode
#set\_netmask

## #set\_webui\_ad\_pass

Sets the Administrator password for the Web interface login. The password cannot exceed eight characters in length. The default password is admin.

#### Syntax

#set\_webui\_ad\_pass param1

#### Parameters

paraml

Password

#### Example

#set\_webui\_ad\_pass b05Sman
WEB UI ADMINISTRATOR PASSWORD IS SET

#### **Related Commands**

#set\_webui\_user\_pass

## #set\_webui\_user\_pass

Sets the User password for the Web interface login. The password cannot exceed eight characters in length. The default password is user.

#### Syntax

#set\_webui\_user\_pass param1

#### Parameters

paraml

Password

#### Example

#set\_webui\_user\_pass mlni0n
WEB UI USER PASSWORD IS SET

#### **Related Commands**

#set\_webui\_ad\_pass

## #use telnet login

Enables or disables Telnet login credentials.

#### Syntax

#use\_telnet\_login param1

#### Parameters

paraml

Integer

[0 ... 1]

| param1 | Description |
|--------|-------------|
| 0      | Disabled    |
| 1      | Enabled     |

#### Example

#use\_telnet\_login 1
Password for `root' changed
Password for `Administrator' changed
Password for `User' changed
TELNET INTERFACE LOGIN SET TO ENABLED
PLEASE REBOOT THE UNIT TO APPLY CHANGES

#### **Related Commands**

#get\_telnet\_access
#get\_telnet\_pass
#get\_telnet\_port
#get\_telnet\_welcome
#set\_telnet\_access
#set\_telnet\_pass
#set\_telnet\_port
#set\_telnet\_welcome
#use\_telnet\_welcome

## #use telnet welcome

Enables or disables the Telnet welcome message.

#### Syntax

#use\_telnet\_welcome param1

#### Parameters

paraml

Integer

[0 ... 1]

| param1 | Description |
|--------|-------------|
| 0      | Disabled    |
| 1      | Enabled     |

#### Example

#use\_telnet\_welcome 1
TELNET WELCOME SCREEN IS ENABLED
PLEASE REBOOT THE UNIT TO APPLY CHANGES

#### **Related Commands**

#get\_telnet\_access
#get\_telnet\_pass
#get\_telnet\_port
#get\_telnet\_welcome
#set\_telnet\_access
#set\_telnet\_pass
#set\_telnet\_port
#set\_telnet\_port
#set\_telnet\_welcome
#use\_telnet\_login

#### r

Changes a Receiver unit to the specified video channel. Changing the video channel allows a Receiver unit to accept the signal from a Sender unit that uses the same video channel. This command is only available when connected to a Receiver unit. Do not precede this command with the # symbol.

#### Syntax

r paraml

#### Parameters

param1

Integer

[0 ... 255]

#### Example

r 1 TRANSMITTER 1 ROUTED TO RECEIVER

#### **Related Commands**

#get\_rx\_channel
#set tx channel

# DVI KVM over IP

4 Appendix

## Default Settings

#### Channel Setup Channel Selection

| Picture              |       |
|----------------------|-------|
| Picture Quality Mode | Video |

0

| IP Setup                   |                                                                                                    |
|----------------------------|----------------------------------------------------------------------------------------------------|
| MAC Address                | Device-dependent (cannot be modified)                                                                                                    |
| IP Address                 | Auto IP mode:<br>Sender = 169.254.x.x<br>Receiver = 169.254.x.x<br>Static IP mode:<br>Sender = 192.168.1.72<br>Receiver = 192.168.1.73<br>DHCP mode:<br>Determined by DHCP server |
| Subnet Mask                | 255.255.255.0                                                                                                    |
| Default Gateway            | Auto IP mode: 169.254.x.x<br>Static IP mode: 192.168.1.1<br>DHCP mode:<br>Determined by DHCP server                                                                               |
| HTTP Port                  | 80                                                                                                    |
| TCP / Telnet Port          | 23                                                                                                    |
| Enable Telnet / TCP Access | Enabled                                                                                                    |
| UDP Port                   | 50007                                                                                                    |
| Enable UDP Access          | Disabled                                                                                                    |
| Remote UDP IP Address      | 192.168.1.255                                                                                                    |
| Remote UDP Port            | 50008                                                                                                    |
| Enable Remote UDP Access   | Disabled                                                                                                    |
| Gefen Syner-G Discovery    | Enabled                                                                                                    |
| Find Your Device           | Hide Me                                                                                                    |
| MTU Size                   | 8000                                                                                                    |

(continued on next page)

| Network      |         |
|--------------|---------|
| Network Mode | Unicast |

| EDID Management                                     |         |
|-----------------------------------------------------|---------|
| Enable Video over IP                                | Enabled |
| Copy EDID of Connected Display (Receiver unit only) | Enabled |

| USB over IP        |                    |
|--------------------|--------------------|
| Enable USB over IP | Enabled            |
| Operation Mode     | Active per request |
| USB Mouse Mode     | High Resolution    |

| Serial over IP        |         |
|-----------------------|---------|
| Enable Serial over IP | Enabled |
| Baud rate             | 19200   |
| Data bits             | 8       |
| Parity                | None    |
| Stop bits             | 1       |

The following items are required to upgrade the firmware:

- Gefen DVI KVM over IP
- Computer (Mac or PC)
- Firmware files
- 1. Download the firmware for the DVI KVM over IP from the Gefen Web site.
- 2. Extract both firmware files from the .ZIP file. The .ZIP file contains two files:
  - DVIKVM-LAN-S [version].bin (Sender unit)
  - ▶ DVIKVM-LAN-R [version].bin (Receiver unit)
- Access the Web interface by entering the IP address of the Sender or Receiver unit. The order in which the Sender and Receiver units are upgraded does not matter.
- 4. Under the System tab, click the Update Firmware tab.
- 5. Click the **Browse...** button and select the firmware for the unit that is being upgraded: If upgrading the Sender unit, the filename will contain the letter "S". If upgrading the Receiver unit, the filename will contain the letter "R".

In the example below, we will be updating the Sender unit. Therefore, we need the filename that contains the letter "S".

| Login                                                    | Network       | Functions | System | Sender GGEFE |
|----------------------------------------------------------|---------------|-----------|--------|--------------|
| Versio                                                   | n Information | :         |        |              |
| - Update Firmware:                                       |               |           |        |              |
| Browse DVIKVM-LAN-S_A522B1732_20150211_v1.53d.bin Update |               |           |        |              |

- 6. Click the **Update** button.
- 7. After a few moments, the Web interface will indicate that the upgrade process has been started.

```
penaix
```

## **Firmware Update Progress:**

firmware file name: DVIKVM-LAN-S\_A522B1732\_20150211\_v1.53d.bin
firmware file size: 5158242 bytes
Decompressing firmware...
Platform matched.
Start programming flash...
programming bootloader...
programming kernel...

Please wait... 12 %

8. Once the firmware upgrade process has completed, the DVI KVM over IP will reboot.

#### Update Firmware:

Update Firmware:

## **Firmware Update Progress:**

firmware file name: DVIKVM-LAN-S\_A522B1732\_20150211\_v1.53d.bin firmware file size: 5158242 bytes Decompressing firmware... Platform matched. Start programming flash... programming bootloader... programming rootfs... programming rootfs patch... programming parameters... Programming completed DONE. Rebooting...

9. Repeat the process for each Sender and Receiver unit in the system.

## Network Cable Diagram

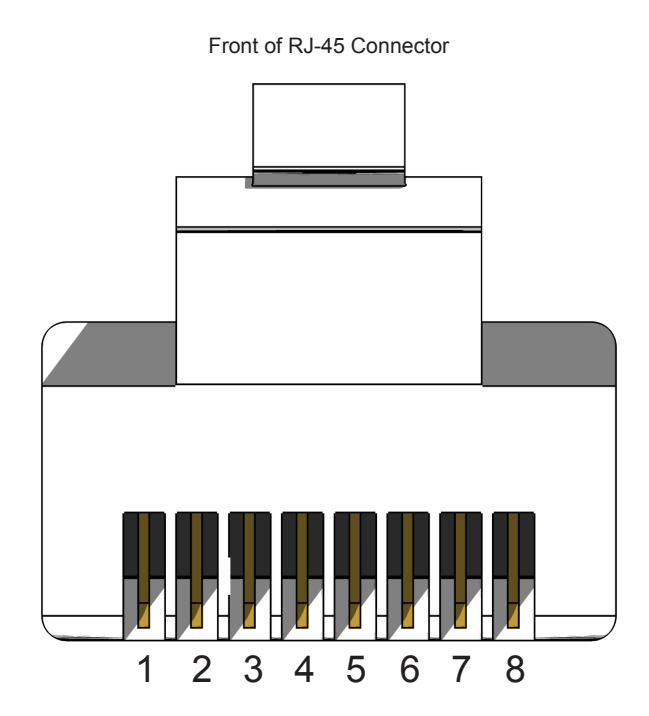

Gefen recommends the TIA/EIA-568-B wiring option. Use the table below when field-terminating cable for use with Gefen products.

| Pin | Color          | Description                                       |
|-----|----------------|---------------------------------------------------|
| 1   | Orange / White | TD+ (Transmit Data, positive differential signal) |
| 2   | Orange         | TD- (Transmit Data, negative differential signal) |
| 3   | Green / White  | RD+ (Receive Data, positive differential signal)  |
| 4   | Blue           | Unused                                            |
| 5   | Blue / White   | Unused                                            |
| 6   | Green          | RD- (Receive Data, negative differential signal)  |
| 7   | Brown / White  | Unused                                            |
| 8   | Brown / White  | Unused                                            |

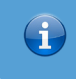

#### Information

Shielded CAT-5e (or better) cabling is recommended.

The following illustrations provide instructions for installing the Sender and/or Receiver unit(s) in the *Gefen 1U Rack Tray* (Gefen part no. EXT-RACK-1U).

#### Step 1 Turn unit upside down.

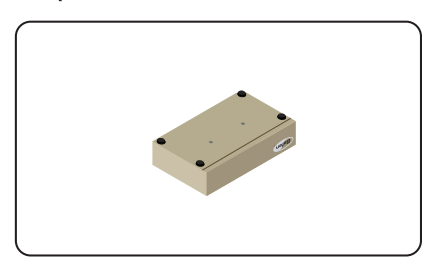

Step 3 Line up holes on unit and rack tray.

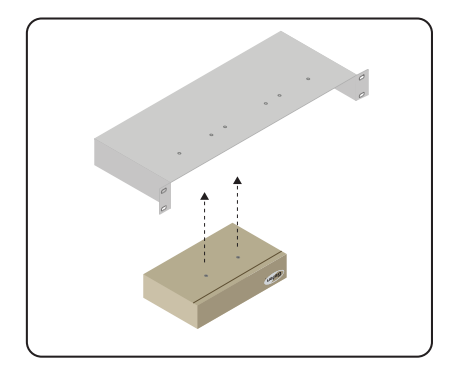

Step 5 Ensure the unit is installed securely.

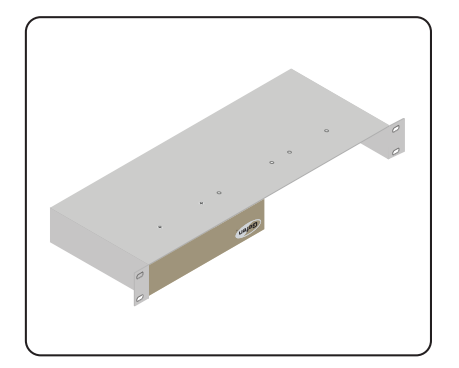

Step 2 Remove rubber feet.

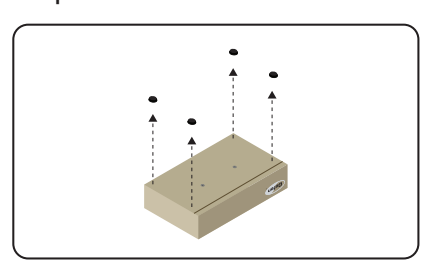

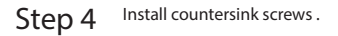

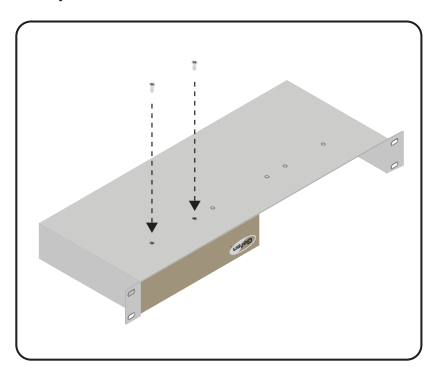

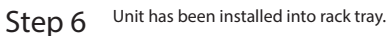

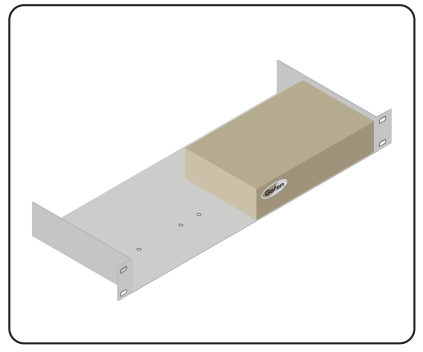

| Supported Formats  |                                                                |
|--------------------|----------------------------------------------------------------|
| Resolutions (max.) | <ul> <li>1080p Full HD</li> <li>1920 x 1200 (WUXGA)</li> </ul> |

| Connectors, Controls, and Indicators |   |                                                                     |
|--------------------------------------|---|---------------------------------------------------------------------|
| Video Input (Sender)                 | • | 1 x DVI 29-pin, female, locking                                     |
| Video Output (Receiver)              | • | 1 x DVI 29-pin, female, locking                                     |
| Audio (Sender)                       | • | 1 x 3.5mm mini-stereo (Line In)<br>1 x 3.5mm mini-stereo (Line Out) |
| Audio (Receiver)                     | • | 1 x 3.5mm mini-stereo (Line Out)<br>1 x 3.5mm mini-stereo (Mic In)  |
| USB (Sender)                         | • | 1 x Type B, female                                                  |
| USB (Receiver)                       | • | 2 x Type A, female                                                  |
| Ethernet (Sender)                    | • | 1 x RJ-45                                                           |
| Ethernet (Receiver)                  | • | 3 x RJ-45, shielded                                                 |
| IR Emitter (Sender)                  | • | 1 x 3.5mm mini-mono jack                                            |
| IR Ext. (Receiver)                   | • | 1 x 3.5mm mini-stereo jack                                          |
| RS-232 (Sender)                      | • | 1 x DB-9, female                                                    |
| RS-232 (Receiver)                    | • | 1 x DB-9, male                                                      |
| Reset button (Sender)                | • | 1 x Push button, tact-type                                          |
| Mode button (Sender)                 | • | 1 x Push button, tact-type                                          |
| Switch button (Receiver)             | • | 1 x Push button, tact-type                                          |
| Link indicator (Sender / Receiver)   | • | 1 x LED, green                                                      |
| Power indicator (Sender / Receiver)  | • | 1 x LED, blue                                                       |

| Operational         |   |                |
|---------------------|---|----------------|
| Maximum Pixel Clock | • | 165 MHz        |
| Power               | • | 5V DC          |
| Power consumption   | • | 10W ea. (max.) |

| Physical               |                                                                   |
|------------------------|-------------------------------------------------------------------|
| Dimensions (W x H x D) | <ul> <li>8.4" x 1.7" x 4.5"<br/>(213mm x 43mm x 113mm)</li> </ul> |
| Unit Weight            | • 2.0 lbs. (0.91 kg)                                              |

## <u>A</u>

Audio connecting 49 multicast mode 51 unicast mode 50 using HDMI sources 51

## <u>C</u>

Commands #factory reset 66 #get description 67 #get discovery 68 #get edid copy 69 #get firmware version 70 #get gateway 71 #get\_hardware\_version 72 #get\_ip\_address 73 #get\_ipconfig 75 #get\_ip\_mode 74 #get\_jumbo\_mtu 76 #get netmask 78 #get\_net\_mode 77 #get\_pq\_mode 79 #get product name 80 #get remote udp access 81 #get remote udp ip 82 #get remote udp port 83 #get rx channel 84 #get rx id 85 #get\_serial\_allow 86 #get serial baud 87 #get serial bits 88 #get serial parity 89 #get\_serial\_stop 90 #get telnet access 91 #get\_telnet\_pass 92 #get telnet port 93 #get telnet welcome 94 #get\_tx\_channel 95 #get udp access 96 #get udp port 97 #get\_usb\_allow 98 #get usb mode 99 #get\_usb\_mouse 100 #get\_video\_allow 101 #get web port 102 #help 103

#### r 141

#reboot 104 #set description 105 #set\_discovery 106 #set edid copy 107 #set gateway 108 #set\_ip\_address 109 #set\_ip\_mode 110 #set jumbo mtu 111 #set netmask 113 #set net mode 112 #set pg mode 114 #set\_remote\_udp\_access 115 #set\_remote\_udp\_ip 116 #set remote udp port 117 #set\_rx\_id 118 #set serial allow 119 #set\_serial\_baud 120 #set\_serial\_bits 121 #set serial parity 122 #set\_serial\_stop 123 #set showme 124 #set telnet access 125 #set\_telnet\_pass 126 #set telnet port 127 #set telnet welcome 128 #set tx channel 129 #set udp access 130 #set udp port 131 #set\_usb\_allow 132 #set usb mode 133 #set\_usb\_mouse 134 #set\_video\_allow 135 #set web port 136 #set\_webui\_ad\_pass 137 #set webui user pass 138 #use telnet login 139 #use\_telnet\_welcome 140 Configuration. See Installation

#### D

Data packet size. *See* MTU Size Discovery Mode 30 DVI In *port* 3 DVI Out *port* 5

## Appenaix

EDID Management downstream (external) EDID 48 internal EDID 47 Ethernet ports 5

## F

Ε

Features vii

#### <u>G</u>

Gefen Syner-G. See Discovery Mode

#### H

HDMI sources using 51

## Ī

Installation Local Area Network (LAN) 6 supplementary connections 14 using a direct connection 12 wiring diagram (LAN) 15 IR sensor 4 IR Ext port 5 IR Out port 3

## L

Licensing *iv* Line In port 3 Line Out port 3, 4 Link indicator 2, 4 port 3

#### M

Mic In port 4 Mode button 2 MTU Size 33 Multicast Mode configuring 28 USB control 41

## 0

Operating Notes vi

## <u>P</u>

Packing list *vii* Password *changing* 54 Picture Quality (PQ) Mode. See Video: setting the video mode Power *indicator* 2, 4 *receptacle* 3, 5

## R

Rebooting using the Front Panel 59 using the Web Interface 58 Receiver Unit 4 Reset button 2, 4 Resetting using the Front Panel 57 using the Web Interface 55 RS-232 multicast mode 38 port 3, 5 unicast mode 38 using 35

#### <u>S</u>

Safety Instructions *ii* Sender Unit 2 Specifications 150 Switch button 4

#### Ţ

Table of Contents *viii* Technical Support *v* Telnet *using* 62

#### U

Unicast Mode configuring 23 switching 25 USB control 39 USB port 3, 4 USB Control Active on link mode 45 Active per request mode 44 multicast mode 39

## V

Video channel 18 disabling 22 enabling 22 setting the video mode 52

#### W

Warranty Information iii

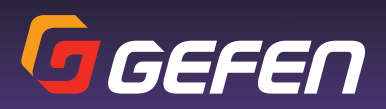

20600 Nordhoff St., Chatsworth CA 91311 1-800-545-6900 818-772-9100 fax: 818-772-9120 www.gefen.com support@gefen.com